FÁCIL IMÓVEL MT

# MANUAL DO USUÁRIO FIMT

# **GESTOR IMOBILIÁRIO**

SANDRO RAMIRO 05/06/2015

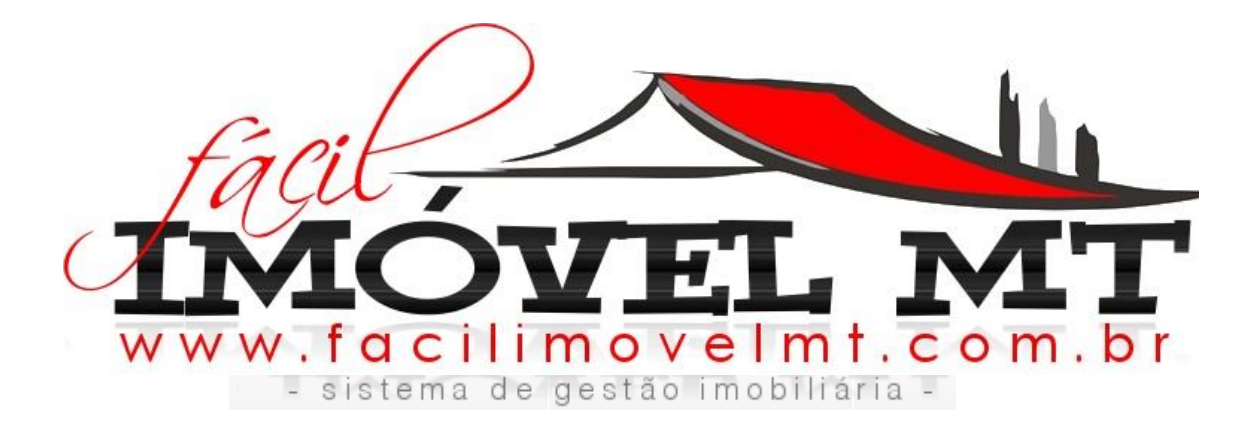

Manual completo de funcionalidade do Sistema FIMT. Versão 2.0

# INTRODUÇÃO

| PÁGINA INICIAL                       | 03    |
|--------------------------------------|-------|
| ANUNCIANTE                           | 04    |
| LANÇAMENTO                           | 05    |
| CADASTRO                             | 06    |
| QUEM SOMOS                           | 07    |
| ENTRAR/LOGIN                         | 08    |
| BUSCADOR                             | 09    |
| ANÚNCIOS                             | 10    |
| ANÚNCIO -APRESENTAÇÃO                | 11    |
| CADASTRO DA IMOBILIÁRIA              | 12    |
| CADASTRO PARTICULAR                  | 13    |
| INÍCIO (LOGADO)                      | 14    |
| CONFIGURAÇÃO -MEUS DADOS             | 15    |
| CONFIGURAÇÃO -MEU SITE               | 16    |
| ASSINATURA                           | 17    |
| CONFIGURAÇÃO CONTRATOS               | 18    |
| NOVO IMÓVEL                          | 19    |
| IMÓVEL (LOGADO)                      | 20    |
| FOTOS/IMAGENS                        | 21    |
| IMÓVEIS CADASTRADOS                  | 22    |
| LANÇAMENTOS                          | 23    |
| CLIENTES                             | 24    |
| CONTRATOS -MODELOS                   | 25    |
| NOVO CONTRATO                        | 26    |
| FILTRAR CONTRATO PRONTO              | 27    |
| VISUALIZAR CONTRATO PRONTO           | 28    |
| CONTRATO                             | 29    |
| MEU SITE                             | 30    |
| CADASTRO CLIENTE                     | 31    |
| SIMULADORES                          | 32    |
| FINANCEIRO                           | 33    |
| LANÇAMENTOS COMPRA/VENDA             | 34    |
| LANÇAMENTOS ALUGUEL/LOCAÇÃO          | 35    |
| LANÇAMENTO -CONTRATO DE ARRENDAMENTO | 36    |
| ENTRADAS – LANÇAMENTOS               | 37    |
| SAÍDAS – LANÇAMENTOS MANUAIS         | 38    |
| RELATÓRIO DE CAIXA                   | 39    |
| RELATÓRIO POR PERÍODO                | 40    |
| GRÁFICO                              | 41    |
| LOGO DO FIMT                         | 42    |
| PASSO A PASSO                        | 43-46 |

# ÁREA PÚBLICA

Página Inicial:

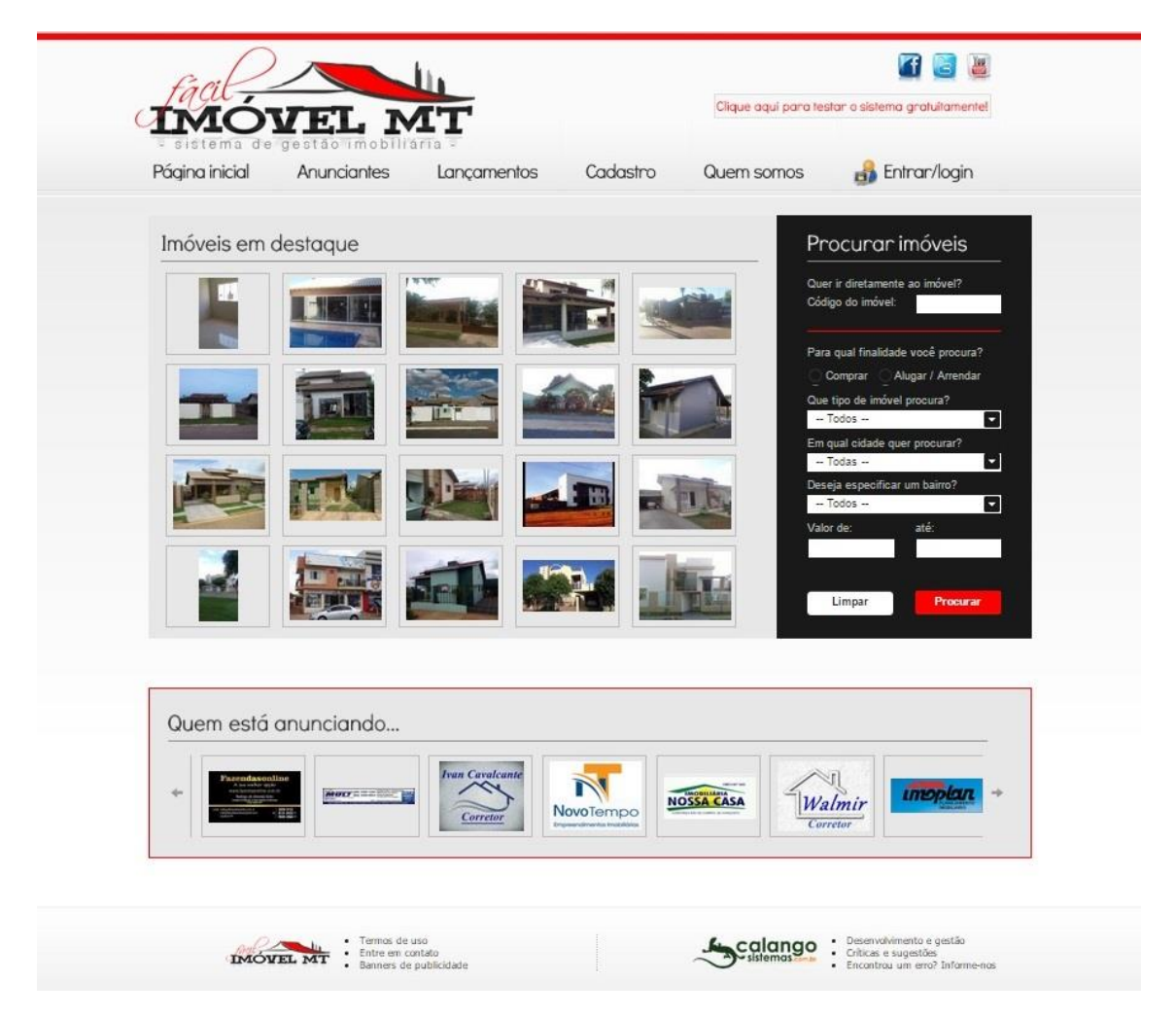

Na Página Inicial, apresentamos 20 Imóveis em Destaque cadastrados que podem ser acessados clicando na foto, ao lado temos o **Buscador**, onde pode ser feita a busca por tipo de Imóvel, por Cidade, Bairro, por Valor ou pelo código do Imóvel. Abaixo temos apresentação das Imobiliárias.

Nesta página pode ser acessado:

#### ANUNCIANTE, LANÇAMENTOS, CADASTRO, QUEM SOMOS e ENTRAR/LOGIN.

Dica: Toda vez que clicar na logo do FIMT abre a Página Inicial do Site.

#### Anunciante:

| IMĆ                                                      | VEL N                                                                                             | 1T                                                          |                                              | Clique aqui para tes | tar o sistema gratuitamente! |
|----------------------------------------------------------|---------------------------------------------------------------------------------------------------|-------------------------------------------------------------|----------------------------------------------|----------------------|------------------------------|
| Página inicial                                           | de gestão imobili<br>Anunciantes                                                                  | Lançamentos                                                 | Cadastro                                     | Quem somos           | 🍰 Entrar/login               |
| Correto                                                  | res e imobil                                                                                      | iárias                                                      |                                              | Seja um anu          | inciante: Cadastre-s         |
| (Can                                                     | ARAGAO CORRETOR I                                                                                 | DE IMOVEIS                                                  |                                              |                      | CRECI 7638                   |
| A                                                        | Rua Santa Fe 212, Bairro: Centr                                                                   | o, Cep: 78455-000 - lucas do ric<br>1712 🧳 (65) 9940-1712 🔮 | overde - MT<br>(65) 9974-6979                |                      | 😌 Visitar o site             |
| Ar                                                       | ASSESSORIA IMOBILI                                                                                | ARIA                                                        |                                              |                      | CRECI 3633                   |
| 455555071A<br>MOBILIARIA<br>66 3532-5775<br>66 9682-9009 | Av Das Sibipirunas, 3386, Bairro<br>22(66) 3532-5775 / (66) 9995<br>14 imóveis ativos cadastrados | :: Centro, Cep: 78550-232 - SIN<br>2516<br>5                | OP - MT                                      |                      | 😡 Visitar o site             |
| BENTO                                                    | BENTO NEGÓCIOS IM                                                                                 | OBILIÁRIOS LTDA                                             |                                              |                      | CRECI J4593 MT               |
| IMOVES                                                   | Av: Miguel Sutil 1001, 5airro: Sa<br>(65) 3626-1000 / (65) 3626-<br>1 imóvel ativo cadastrado     | nta Helena, Cep: 78045-008 - C<br>4000 🧳 (65) 9982-5010 🧟   | culaba - MT<br>(65) 9982-5010                |                      | 😔 Visitar o site             |
|                                                          | BURITI CENTRO DE N                                                                                | EGOCIOS IMOBILIARI                                          | OS                                           |                      | CRECI 799 J                  |
| GBURITI                                                  | Rua Diogo Domingos Ferreira, 5<br>28(65) 3624-1266 / (65) 9205-                                   | 66, Balrro: Bandeirantes, Cep: 1<br>6291 🧳 (65) 9205-6292 🔮 | 78010-090 - Culaba - MT<br>(65) 9205-6291    |                      | 🚱 Visitar o site             |
|                                                          | 1 imóvel ativo cadastrado                                                                         |                                                             |                                              |                      |                              |
| CORRETOR                                                 | CABRAL CORRETOR                                                                                   |                                                             |                                              |                      | CRECI 05489                  |
| CHECLAT DAMA                                             | Av Dos Canários, 75 W, Bairro: 0<br>28(65) 3308-1056 / (65) 3308-                                 | Centro, Cep: 78450-000 - NOVA<br>3330 🧳 (65) 8405-7521      | MUTUM - MT                                   |                      | 🚱 Visitar o site             |
|                                                          | 3 imoveis ativos cadastrados                                                                      |                                                             |                                              |                      |                              |
|                                                          | CASA NOVA IMÓVEIS                                                                                 |                                                             |                                              |                      | CRECI 6949                   |
| Casarlou                                                 | 4 imóveis ativos cadastrados                                                                      | 02-5800 (65) 9902-5800                                      | a da Serra - Mi                              |                      | 🚱 Visitar o site             |
| -                                                        |                                                                                                   | ASSESSORIA DE CO                                            | NDOMINIOS                                    |                      | CRECL J 0821                 |
| EMIEKA                                                   | Av.marechal Deodoro Da Fonse<br>22(65) 3621-5005 / (65) 9943-                                     | ca 339, Bairro: Santa Helena, C<br>3372 🧣 (65) 9981-9928 🔮  | ep: 78005-100 - Culaba - N<br>(65) 9974-9591 | т                    | 🚱 Visitar o site             |
|                                                          | 336 imóveis ativos cadastrado                                                                     | 05                                                          |                                              |                      |                              |
| 100                                                      |                                                                                                   |                                                             |                                              |                      | CRECI 90250 - E SE           |
| Parendasonline                                           | FAZENDAS UNLINE                                                                                   |                                                             |                                              |                      | CILCU YOL OV 1 DI            |

Nessa Página são visualizadas todos os Anunciantes cadastradas no sistema FIMT, com endereço e telefone para contato.

Acesso ao Site da Própria Empresa: SITAR O SITE

As Empresas que aparecem nesta página são Empresas cadastradas ativas.

Dica: quando clicar na logo da Empresa é apresentado todos os Imóveis anunciados por ela.

## LANÇAMENTOS:

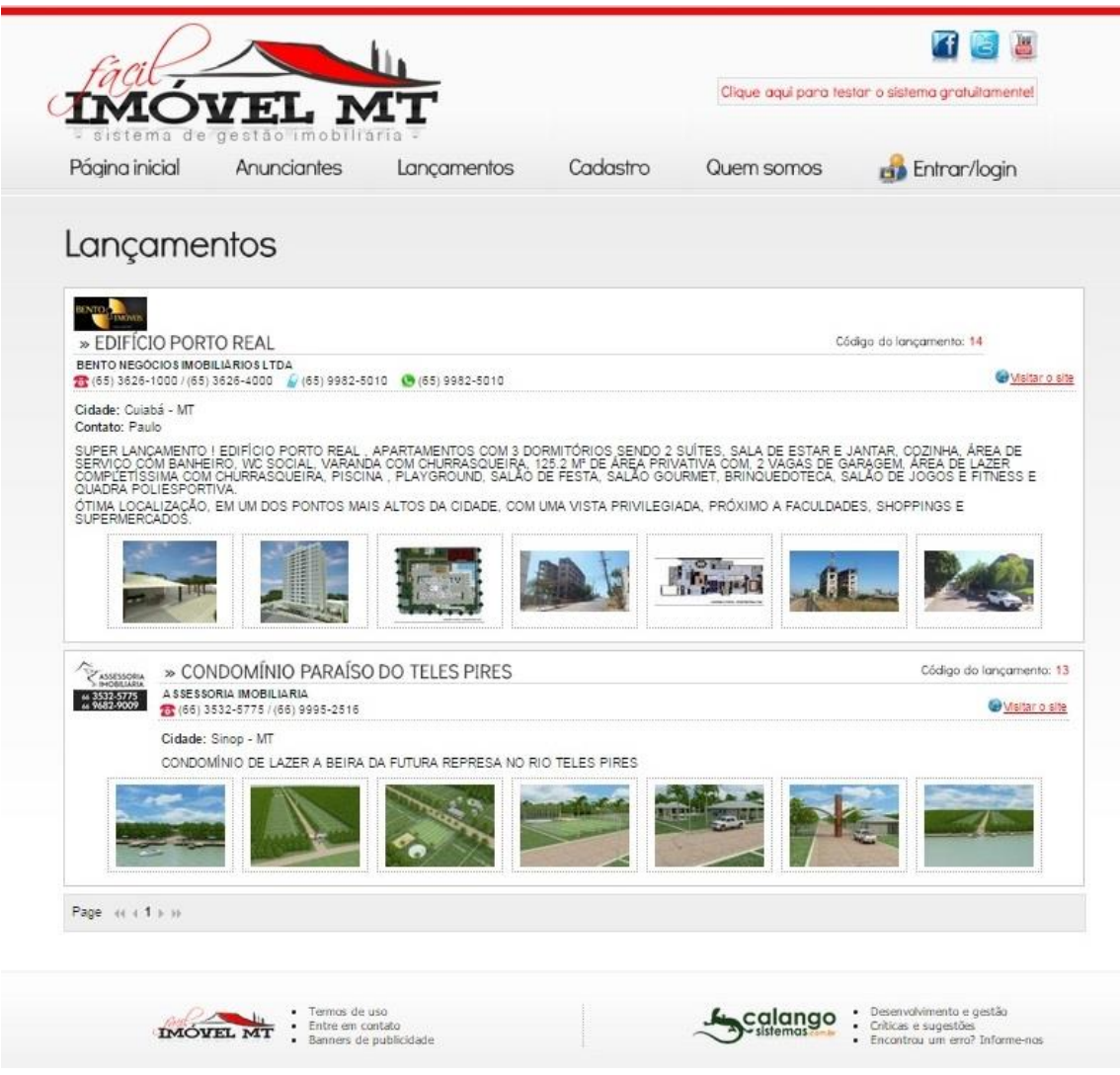

Nesta Página são apresentados os lançamentos. Lançamentos são denominados as áreas ou loteamentos em série, Condomínio, etc...

A princípio cada Lançamento pode ser inserido até 6 fotos, após adicionado o anúncio fica vinculado aos anúncios do Lançamentos e no Site Próprio e com os dados da Imobiliária/Empresa que está anunciando.

A ordem dos anúncios é apresentada conforme a inclusão no sistema. O último anúncio postado aparece por primeiro empurrando os demais para baixo.

#### CADASTRO:

| MÓ                                                                                       | VEL N                                                                                                    | AT                                                                                                    |                                                                                           | Clique aqui para te:                                                                                         | star o sistema gratuitamer                                              |
|------------------------------------------------------------------------------------------|----------------------------------------------------------------------------------------------------|----------------------------------------------------------------------------------------------------|-------------------------------------------------------------------------------------------|----------------------------------------------------------------------------------------------------|-------------------------------------------------------------------------|
| igina inicial                                                                            | Anunciantes                                                                                                    | Lançamentos                                                                                                    | Cadastro                                                                                  | Quem somos                                                                                                   | 🍰 Entrar/login                                                          |
| adastro                                                                                  | no sistem                                                                                                    | a                                                                                                    |                                                                                           |                                                                                                    |                                                                         |
| ea para co                                                                               | idastro de anui                                                                                                    | nciantes                                                                                                    |                                                                                           |                                                                                                    |                                                                         |
| Imobiliár                                                                                | ia/Corretor                                                                                                    |                                                                                                    | Parti                                                                                     | cular                                                                                                    |                                                                         |
| Escolha esta opçã<br>seja um Corretor,                                                   | o caso você tenha uma Emp<br>e queira publicar vários anúr                                                                   | resa/Imobiliária, ou<br>ncios de imóveis.                                                                                        | Escolha es<br>queira pub                                                                  | ta opção caso você seja um Ar<br>licar um anúncio avulso.                                                    | nunciante Particular, e                                                 |
| Nesta opção, você<br>gerenciamento de                                                    | i terá acesso a um sistema co<br>seus imóveis, programa, vitri                                                               | ompleto para o<br>ine, site, etc.                                                                                                | Com este<br>um único a                                                                    | cadastro, você receberá um log<br>inúncio no site.                                                           | jin exclusivo para gerenciar                                            |
|                                                                                          | Valores                                                                                                    | Cadastrar                                                                                                    |                                                                                           | V                                                                                                    | alor Cadastrar                                                          |
| Formas     Você tem a     Normalment     Caso seu pa     pagamento, p                    | de pagamento<br>opção de efetuar o pagar<br>te, os pagamentos são pr<br>agamento esteja demorar<br>para que sua assinatura s | nento através de <mark>boleto ba</mark><br>ocessados no sistema no r<br>ndo além deste prazo para<br>jeja liberada o mais rápido | <b>incário, depósito em</b><br>máximo até o próximo<br>ser processado, entre<br>possível. | <mark>conta</mark> ou <b>cartão de crédito</b><br>dia útil à data de sua quita<br>e em contato conosco envia | o <mark>(parcele em até 18x).</mark><br>ção.<br>Indo seu comprovante de |
| <ul> <li>voce tem a</li> <li>Normalment</li> <li>Caso seu pa<br/>pagamento, p</li> </ul> | opçao de eletuar o pagar<br>le, os pagamentos são pri<br>agamento esteja demorar<br>para que sua assinatura s                | nento atraves de <b>poléto ba</b><br>ocessados no sistema no r<br>ndo além deste prazo para<br>seja liberada o mais rápido       | máximo até o próximo<br>ser processado, entre<br>possível.                                | e dia útil à data de sua quita<br>e em contato conosco envia                                                 | ção.<br>ção.<br>Indo seu compi                                          |

Na página **CADASTRO**, tem o acesso aos valores e cadastrar a IMOBILIARIA/CORRETOR e **CADASTRO** do **PARTICULAR**. Após cadastrar aparecem várias opções, entre elas a assinatura que pode ser paga por boleto ou transferência ou parcelada em várias vezes no cartão de crédito.

Dica: O boleto quando gerado é emitido para vencer em 5 dias, podendo o anunciante incluir os Imóveis mas o mesmo só fica online após o pagamento e caso o pagamento não seja efetuado o sistema bloqueia o acesso. Podendo o anunciante visualizar o Sistema sem custo e assim decidir ou não por continuar.

#### QUEM SOMOS:

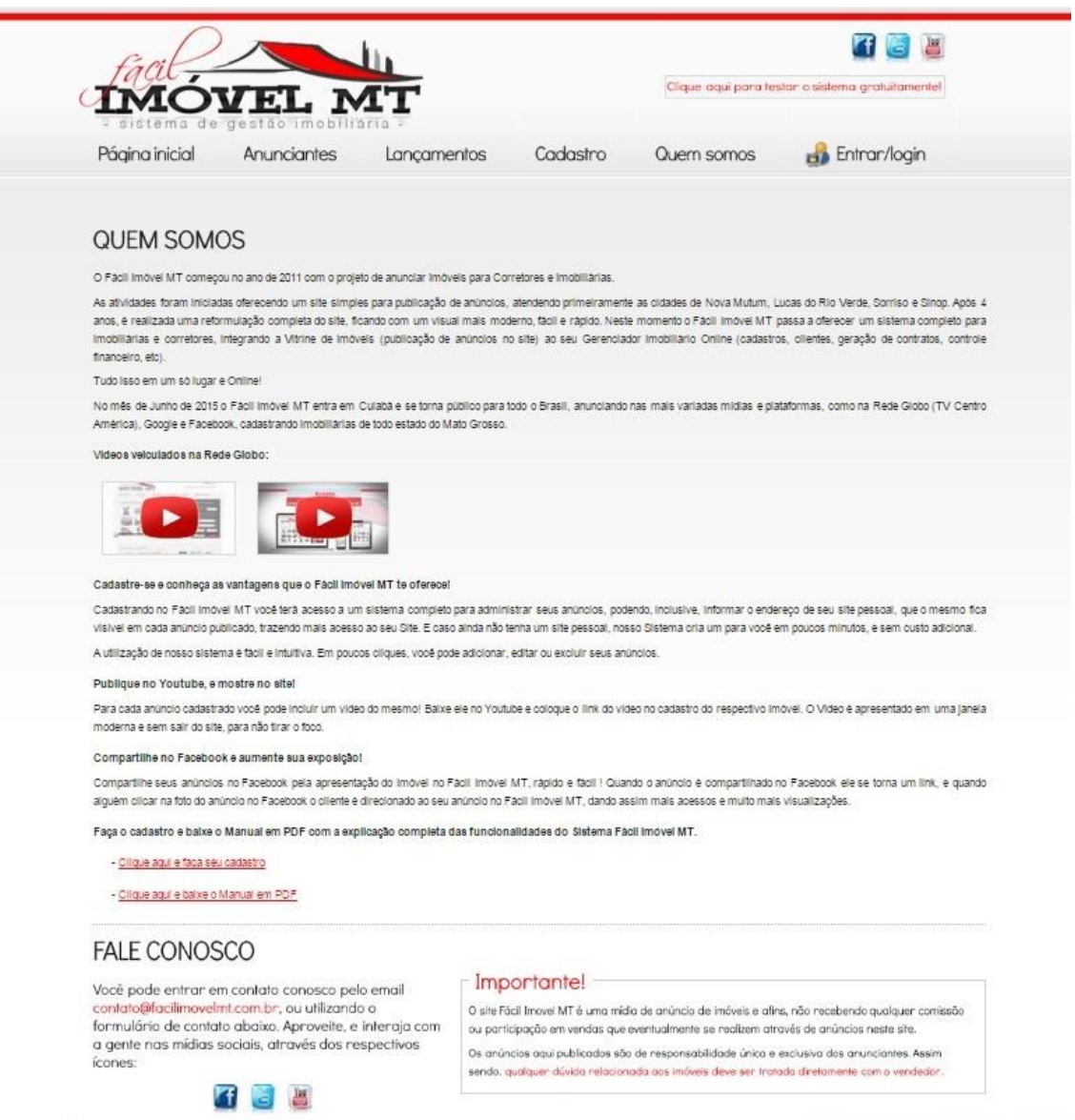

Na página QUEM SOMOS explica um pouco como funciona o Sistema Fácil Imóvel MT e tem a opção de enviar: Elogio, sugestão, crítica ou denunciar um erro para o atendimento FIMT.

ENTRAR/LOGIN:

| IMÓ            | VEL N               | IT          |           | Clique aqui para ter           | star o sistema gratuitamentel |
|----------------|---------------------|-------------|-----------|--------------------------------|-------------------------------|
| Página inicial | Anunciantes         | Lançamentos | Cadastro  | Quem somos                     | 🍰 Entrar/login                |
| Acesso c       | io sistema          |             |           |                                |                               |
| Gestor imobil  | liário e Vitrine d  | le imóveis  |           |                                |                               |
| Já sou c       | adastrado           |             | Quer      | o me cadastrar                 |                               |
| Login:         |                     |             | Para anun | ciar seu imôvel você precisa e | fetuar o seu cadastro.        |
| Senha:         | Feaueri minha eanha |             | Clique no | botão abaixo para prosseguir.  |                               |
|                |                     | CUIECIAI    |           |                                | Prossegui                     |
|                |                     |             |           |                                |                               |
|                |                     |             |           |                                |                               |
|                |                     |             |           |                                |                               |
|                |                     |             |           |                                |                               |
|                |                     |             |           |                                |                               |
|                |                     |             |           |                                |                               |

Nesta área o anunciante já cadastrado acessa o sistema FIMT ou faz um novo cadastro.

#### **BUSCADOR:**

| Quer ir diretame<br>Código do imóve | nte ao imóvel?<br>el: |
|-------------------------------------|-----------------------|
| Para qual finalid                   | ade você procura?     |
| 🔿 Comprar 🛛 🤇                       | Alugar / Arrendar     |
| Que tipo de imóv                    | vel procura?          |
| Todos                               |                       |
| Em qual cidade (                    | quer procurar?        |
| Todas                               |                       |
| Deseja especific                    | ar um bairro?         |
| Todos                               |                       |
| Valor de:                           | até:                  |
|                                     |                       |

O Buscador é onde o cliente busca o Imóvel desejado, o Imóvel pode ser encontrado pelo código do Imóvel , pelo tipo de Imóvel, pela Cidade, Bairro, ou pelo valor.

Dica: Apenas aparece as cidades que tem anúncios cadastrados.

ANÚNCIOS:

| facil                        | OVEL MT                                                                                                    |                                     | Clique aquí para tes                     | tar o sistema gratuitamentel   |
|------------------------------|----------------------------------------------------------------------------------------------------|-------------------------------------|------------------------------------------|--------------------------------|
| Página inicial               | Anunciantes Lançamentos                                                                                                    | Cadastro                            | Quem somos                               | 🍰 Entrar/login                 |
| Para qual finalidad          | de você procura? Que tipo de imóvel procura? Ei<br>Alugar / Arrendar Todos 💽                                                | m qual cidade quer procura<br>Todas | ur? Valor.de: até<br>▼                   | Procurar                       |
| <sup>s</sup> oram encontrado | s 457 registros para sua consulta. Mostrando de 1 até 15                                                                    |                                     |                                          | Ordenar por                    |
|                              | » DAIKKO: DAU<br>Apartamento, disponível para Venda<br>Cuiabá - MT (BAU)<br>11 fotos cadastradas                            |                                     | R\$ 315.000,00<br>Valor do cond.: 650,00 | igo do imovel: 380             |
|                              | » CASA<br>Casa, disponível para Locação/arrendamento<br>Cuiabá - MT<br>12 fotos cadastradas                                 |                                     | cód<br>R\$ 900,00                        | igo do imóvel: 122             |
|                              | » CASA<br>Casa, disponível para Venda<br>Tangará da Serra - MT (JARDIM EUROPA)<br>9 fotos cadastradas                       |                                     | R\$ 370.000,00                           | igo do imóvel: 567             |
|                              | » CASA JARDIM DAS ORQUIDEAS<br>Casa, disponível para Venda<br>Nova Mutum - MT (Jardim das Orquideas)<br>7 fotos cadastradas |                                     | R\$ 160.000,00                           | igo do imóvel: 566             |
|                              | » CASA<br>Casa, disponível para Venda<br>Tangará da Serra - MT (BAIRRO NOBRE)<br>11 fotos cadastradas                       |                                     | R\$ 950.000,00                           | igo do imóvel: 565<br>CasaNova |
| N NOT                        | » CASA ALTO DA COLINA<br>Casa, disponível para Venda                                                                        |                                     | cód<br>R\$ 380.000,00                    | igo do imóvel: 564             |

Depois de buscar, aparecerão todos os anúncios disponíveis.

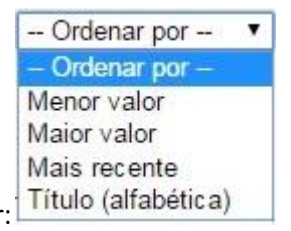

Pode ser ordenado por:

Ao Clicar na Imagem do anúncio o mesmo abre com todos os dados do anunciante com telefone, endereço, e campo para entrar em contato direto com o Anunciante.

Dica: Para acessar todos os Imóveis deste anunciante é só clicar na logo do lado direito.

#### ANÚNCIO - APRESENTAÇÃO:

| MÓVEL MT                                                                                                    | Clique aqui para testar o sistema gratuitamentel     |
|----------------------------------------------------------------------------------------------------|------------------------------------------------------|
| ágina inicial Anunciantes Lançamentos Cadastro                                                                                                    | Quem somos 🛛 🍰 Entrar/login                          |
| Para qual finalidade você procura? Que tipo de imóvel procura? Em qual cidade quer procura<br>Comprar Alugar / Arrendar Todos Todas                                                                                                    | ar? Valor de: atê;<br>Procunar                       |
| JARDIM GUANABARA   CUIABÁ - MT<br>ódigo do imóvel: 474 Curtir Compartilhar 10                                                                                                    |                                                      |
| <b>artamento</b> , disponível para <b>Venda</b><br><b>RDIM GUANABARA</b><br>rdim Guanabara                                                                                                    |                                                      |
| 'alor do imóvel:<br>Consultar                                                                                                    |                                                      |
| formações adicionais<br>SUPER LANÇAMENTO I EDIFÍCIO PORTO REAL , APARTAMENTOS COM 3<br>DORMITÓRIOS SENDO 2 SUÍTES, SALA DE ESTAR E JANTAR, COZINHA, ÁREA DE<br>SERVIÇO COM BANHEIRO, WC SOCIAL, VARANDA COM CHURRASQUEIRA, 125.2 M°<br>DE ÁREA PRIVATIVA COM, 2 VAGAS DE GARAGEM, ÁREA DE LAZER COMPLETÍSSIMA<br>COM CHURRASQUEIRA, PISCINA , PLAYGROUND, SALÃO DE FESTA, SALÃO<br>GOURMET, BRINQUEDOTECA, SALÃO DE JOGOS E FITNESS E QUADRA<br>POLIESPORTIVA.<br>ÓTIMA LOCALIZAÇÃO, EM UM DOS PONTOS MAIS ALTOS DA CIDADE, COM UMÁ<br>VISTA PRIVILEGIADA, PRÓXIMO A FACULDADES, SHOPPINGS E SUPERMERCADOS. |                                                      |
|                                                                                                    | You Tube Assistir ao vídeo de apresentação do anúnci |

Nesta área é apresentada uma página inteira do anúncio selecionado, com todos os dados do anunciante e acesso direto com o anunciante. Nesta página pode ser acessado o site do anunciante, poderá curtir a página pelo Facebook ou compartilhar a mesma ou acompanhar pelo canal do Youtube.

Dica: Para aparecer o vídeo do anuncio é só baixar o vídeo no Youtube e colocar o Link do Vídeo no cadastro do Imóvel.

| vome     |        |  |
|----------|--------|--|
| E-mail   |        |  |
| fel. 1   | Tel. 2 |  |
| lensagem |        |  |
|          |        |  |
|          |        |  |
|          |        |  |
|          |        |  |

Dica: Quando receber um email de proposta vindo deste campo:

E quiser responder é só clicar em responder que o email será direcionado para o cliente.

CADASTRO DA IMOBILIÁRIA:

| Tall                                                                                                    |                                                   |                                                             |                             |                           |                            |
|----------------------------------------------------------------------------------------------------|---------------------------------------------------|-------------------------------------------------------------|-----------------------------|---------------------------|----------------------------|
| MÓ                                                                                                    | VEL I                                             | MT                                                          |                             | Clique aqui para te       | star o sistema gratuitamen |
| ágina inicial                                                                                                    | Anunciantes                                       | Lançamentos                                                 | Cadastro                    | Quem somos                | 🍰 Entrar/login             |
| adastro                                                                                                    | da imob                                           | iliária/corre                                               | tor                         |                           |                            |
|                                                                                                    | aa intoo                                          |                                                             |                             |                           |                            |
| Preencha as inform<br>Os campos marcad                                                                                    | ações cadastrais, e ar<br>os com asterisco (*) sá | nexe sua imagem de logotipo<br>áo de preenchimento obrigati | no campo correspon<br>brio. | dente ao final da página. |                            |
|                                                                                                    |                                                   | 가지 않는 것 같은 것 같은 것 같은 것 같은 것 같은 것 같은 것 같이 좋다. 이 특히 있는        |                             |                           |                            |
| Dedee de                                                                                                    |                                                   |                                                             |                             |                           |                            |
| Dados de                                                                                                    | acesso                                            |                                                             |                             |                           |                            |
| Dados de                                                                                                    | acesso                                            |                                                             |                             |                           |                            |
| Login*<br>Senha*                                                                                                    | acesso                                            |                                                             |                             |                           |                            |
| Login"<br>Senha"<br>Repita a senha"                                                                                       | e acesso                                          |                                                             |                             |                           |                            |
| Dados de<br>Login*<br>Senha*<br>Repita a senha*                                                                           |                                                   |                                                             |                             |                           |                            |
| Dados de<br>Login*<br>Senha*<br>Repita a senha*                                                                           | e acesso<br>i imobiliária -                       |                                                             |                             |                           |                            |
| Dados de<br>Login*<br>Senha*<br>Repita a senha*                                                                           | e acesso                                          |                                                             |                             |                           |                            |
| Dados de<br>Login*<br>Senha*<br>Repita a senha*<br>Dados do<br>Nome*<br>Razão social                                      | acesso                                            |                                                             |                             |                           |                            |
| Dados de<br>Login*<br>Senha*<br>Repita a senha*<br>Dados do<br>Nome*<br>Razão social<br>CPF/CNPJ*                         | acesso                                            | CPF      CNPJ CRE                                           |                             |                           |                            |
| Dados de<br>Login*<br>Senha*<br>Repita a senha*<br>Dados do<br>Nome*<br>Razão social<br>CPF/CNPJ*                         | acesso                                            | CPF      CNPJ     CRE                                       |                             | ]                         |                            |
| - Dados de<br>Login*<br>Senha*<br>Repita a senha*<br>- Dados do<br>Nome*<br>Razão social<br>CPF/CNPJ*                     | acesso<br>1 imobiliária -                         | CPF      CNPJ CRE                                           |                             |                           |                            |
| Dados de<br>Login*<br>Senha*<br>Repita a senha*<br>Dados do<br>Nome*<br>Razão social<br>CPF/CNPJ*<br>Endereço             | acesso                                            | CPF      CNPJ CRE                                           |                             |                           |                            |
| Dados de<br>Login*<br>Senha*<br>Repita a senha*<br>Dados do<br>Nome*<br>Razão social<br>CPF/CNPJ*<br>Endereço*<br>Cidade* | acesso                                            | CPF      CNPJ     CRE                                       | CEP                         |                           |                            |

No cadastro da Imobiliária/Corretor é simples e fácil de preencher, onde pode ser escolhido um Login e uma senha e inserir todos os dados da Imobiliária/Corretor, podendo colocar o Logotipo ou pode ser incluído depois de cadastrado.

Dica: Informar os dados corretos e colocar a logo para melhor visualização, ficando assim, melhor a apresentação dos anúncios. Você deve ler e aceitar as condições descritas nos <u>Termos de Uso do site</u> para continuar.

| CADASTRO PARTICULAR: |
|----------------------|
|----------------------|

| agu -                                                                                                    |                                           |                                                                                                    |                        | Clinus and area to  | atas a sistema anal itamaata |
|----------------------------------------------------------------------------------------------------|-------------------------------------------|----------------------------------------------------------------------------------------------------|------------------------|---------------------|------------------------------|
| MO                                                                                                    | VEL I                                     | MT                                                                                                    |                        | ciique aqui para te | siar o sistema gratuitamente |
| istema de                                                                                                    | gestão imobil                             | liária -                                                                                                    |                        |                     |                              |
| gina inicial                                                                                                    | Anunciantes                               | Lançamentos                                                                                                    | Cadastro               | Quem somos          | 🍰 Entrar/login               |
|                                                                                                    |                                           |                                                                                                    |                        |                     |                              |
|                                                                                                    |                                           |                                                                                                    |                        |                     |                              |
| adastro                                                                                                    | do anun                                   | ciante                                                                                                    |                        |                     |                              |
|                                                                                                    |                                           |                                                                                                    |                        |                     |                              |
| eencha as informs                                                                                                    | ções cadastrais. Vocâ                     | receberá um e-mail com seu l                                                                                                    | login e senha nara ge  | anciar seu anúncio  |                              |
| eencha as mionna                                                                                                    | ções cadastrais. Võce                     | recebera un e-mail com seu                                                                                                    | login e senna para gel | encial seu anuncio. |                              |
| s campos marcado                                                                                                    | s com asterisco (*) são                   | o de preenchimento obrigatório                                                                                                    | ).                     |                     |                              |
| s campos marcado                                                                                                    | s com asterisco (*) são                   | o de preenchimento obrigatório                                                                                                    | ).                     |                     |                              |
| s campos marcado<br>Dados do                                                                                                    | s com asterisco (*) são<br>anunciante     | o de preenchimento obrigatório                                                                                                    | ).                     |                     |                              |
| s campos marcado<br>Dados do<br>Nome*                                                                                                    | s com asterisco (*) são<br>anunciante     | o de preenchimento obrigatório                                                                                                    | ).                     |                     |                              |
| s campos marcado<br>- Dados do<br>Nome*<br>Razão social                                                                                                    | s com asterisco (*) são<br>o anunciante   | o de preenchimento obrigatório                                                                                                    | ).                     |                     |                              |
| s campos marcado<br>- Dados do<br>Nome*<br>Razão social<br>CPF/CNPJ*                                                                                                    | s com asterisco (*) são<br>o anunciante   | <ul> <li>e preenchimento obrigatório</li> <li>e CPF O CNPJ CREC</li> </ul>                                                                                                    | ).<br>                 |                     |                              |
| s campos marcado<br>Dados do<br>Nome*<br>Razão social<br>CPF/CNPJ*                                                                                                    | s com asterisco (*) são<br>o anunciante - | <ul> <li>e preenchimento obrigatório</li> <li>CPF CNPJ CREC</li> </ul>                                                                                                    | ).<br>                 |                     |                              |
| <ul> <li>campos marcada</li> <li>Dados do</li> <li>Nome*</li> <li>Razão social</li> <li>CPF/CNPJ*</li> <li>Endereço</li> </ul>                                                      | s com asterisco (*) são<br>o anunciante - | <ul> <li>e preenchimento obrigatório</li> <li>e CPF O CNPJ CREC</li> </ul>                                                                                                    | ı                      |                     |                              |
| s campos marcado<br>Dados do<br>Nome*<br>Razão social<br>CPF/CNPJ*<br>Endereço                                                                                                    | s com asterisco (*) são<br>o anunciante - | o de preenchimento obrigatório     o de preenchimento obrigatório     o de preenchimento obrigatório                                                                                                    |                        |                     |                              |
| s campos marcado<br>Dados do<br>Nome*<br>Razão social<br>CPF/CNPJ*<br>Endereço*<br>Cidada                                                                                           | s com asterisco (*) são<br>o anunciante - | ce preenchimento obrigatório     ce cPF      CNPJ CREC                                                                                                    |                        |                     |                              |
| s campos marcado<br>Dados do<br>Nome*<br>Razão social<br>CPF/CNPJ*<br>- Endereço*<br>Cidade*<br>Bairro                                                                              | s com asterisco (*) são<br>o anunciante - | O de preenchimento obrigatório     O de preenchimento obrigatório     O de preenchimento obrigatório     O de preenchimento obrigatório     O de preenchimento obrigatório                                    | 0.<br>I<br>CEP<br>UF*  |                     |                              |
| <ul> <li>campos marcada</li> <li>Dados do</li> <li>Nome*</li> <li>Razão social</li> <li>CPF/CNPJ*</li> <li>Endereço*</li> <li>Cidade*</li> <li>Bairro</li> </ul>                    | s com asterisco (*) são<br>o anunciante - | O de preenchimento obrigatório     O CPF O CNPJ CREC                                                                                                    | CEP UF* V              |                     |                              |
| <ul> <li>campos marcada</li> <li>Dados do</li> <li>Nome*</li> <li>Razão social</li> <li>CPF/CNPJ*</li> <li>Endereço*</li> <li>Cidade*</li> <li>Bairro</li> </ul>                    | s com asterisco (*) são<br>o anunciante - | O de preenchimento obrigatório     O de preenchimento obrigatório     O de preenchimento obrigatório     O de preenchimento obrigatório     O de preenchimento obrigatório     O de preenchimento obrigatório | CEP UF* V              |                     |                              |
| <ul> <li>campos marcada</li> <li>Dados do</li> <li>Nome*</li> <li>Razão social</li> <li>CPF/CNPJ*</li> <li>Endereço*</li> <li>Cidade*</li> <li>Bairro</li> <li>Contato -</li> </ul> | s com asterisco (*) são<br>o anunciante - | O de preenchimento obrigatório     O de preenchimento obrigatório     O de preenchimento obrigatório     O de preenchimento obrigatório     O de preenchimento obrigatório     O de preenchimento obrigatório | CEP                    |                     |                              |

No Cadastro do anunciante não precisa escolher o Login, pois o sistema escolhe um automático, e a senha pode ser alterada depois de entrar no sistema. E pode ser anunciado um único Imóvel por cadastro.

Dica: Você deve ler e aceitar as condições descritas nos <u>Termos de Uso do site</u> para continuar.

# ÁREA RESTRITA

#### INÍCIO (LOGADO):

Dentro da área restrita os menu são vermelho diferenciando da ÁREA PUBLICA.

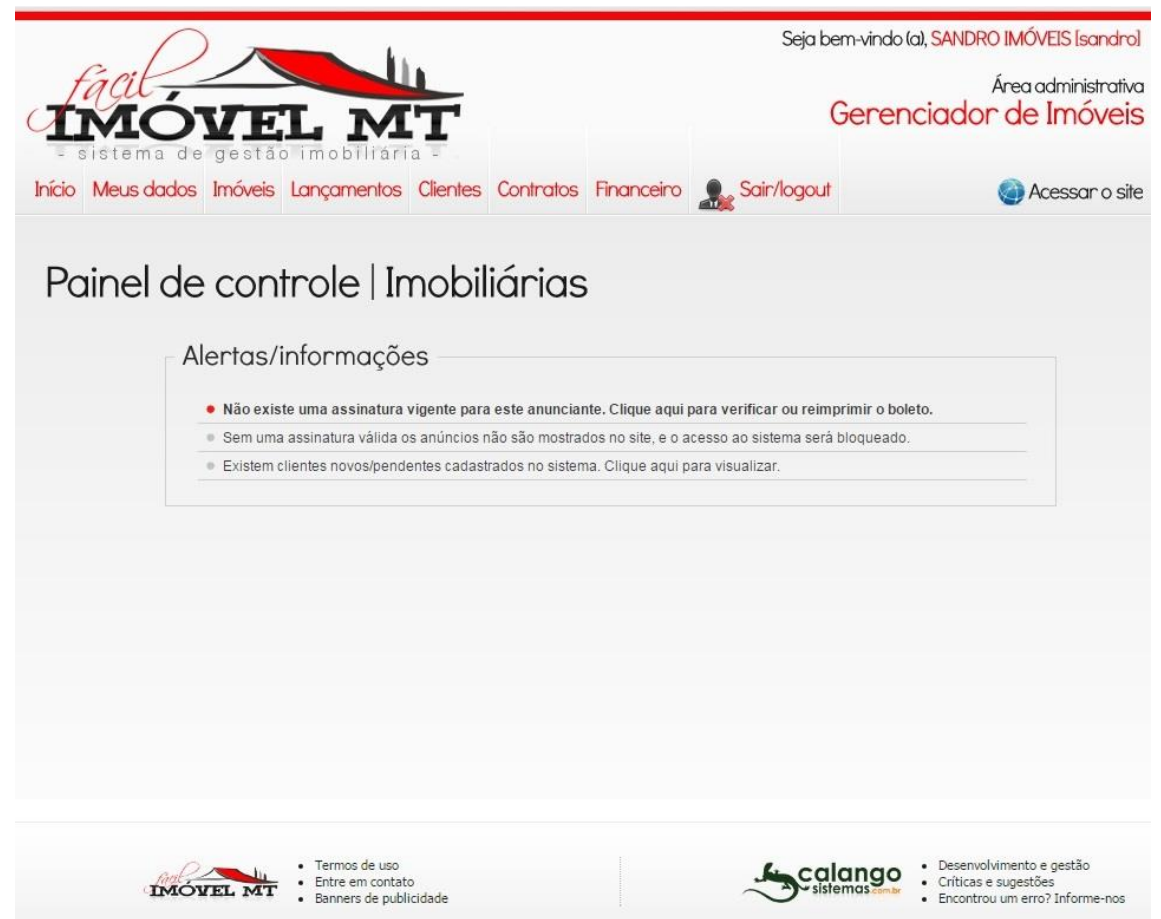

Após fazer o Login abre a ÁREA RESTRITA, o Sistema oferece um gerenciamento completo, nesta página **Início** aparecem os Alertas/informações, que o sistema informa, segue abaixo alguns exemplos:

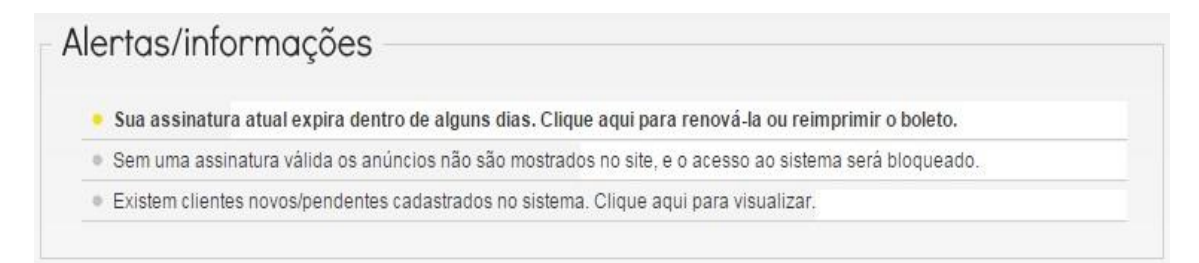

Dica: Clicar no alerta para abrir o mesmo.

CONFIGURAÇÃO . MEUS DADOS (LOGADO)

| IMC<br>sistema                                   | VEL MT                                                                                                    |                                                                                                    | Área ad<br>Gerenciador de Ir                     | ministrativ<br>Móvei |
|--------------------------------------------------|----------------------------------------------------------------------------------------------------|----------------------------------------------------------------------------------------------------|--------------------------------------------------|----------------------|
| io Meusidad                                      | os Imóveis Lonçomentos Clientes                                                                                                    | Contratos Financeiro 💂 Sair/                                                                           | ogout 🥘 Ace                                      | issar o s            |
| Cadasti                                          | ro no sistema                                                                                                    |                                                                                                    |                                                  |                      |
| » Cadastro                                       | » Meu site » Assino                                                                                                    | atura » Contratos                                                                                      | » Financeiro » Pronto                            | il                   |
| Preencha as inf<br>Os campos mar<br>ATENÇÃO: dep | ormações cadastrais, e anexe sua imagem de lo<br>ados com asterisco (*) são de preenchimento o<br>ois de editar as informações no formulário, vo | ogotipo no campo correspondente ao final<br>obrigatório.<br>ocê deve clicar no botão Salvar no final ( | da página.<br>la página para persistir os dados. |                      |
| Dados                                            | de acesso                                                                                                    |                                                                                                    |                                                  |                      |
| Situação"                                        | Ativo V                                                                                                    |                                                                                                    |                                                  |                      |
| Login'                                           | Alterar os dados de acesso                                                                                                    | _                                                                                                    |                                                  |                      |
| Senha'                                           | sanuro                                                                                                    | -                                                                                                    |                                                  |                      |
| Repita a senha                                   |                                                                                                    |                                                                                                    |                                                  |                      |
| Dados                                            | da imobiliária                                                                                                    |                                                                                                    |                                                  |                      |
| Codigo                                           |                                                                                                    | Data de cadastro 16/06/2015                                                                            |                                                  |                      |
| Nome'                                            | SANDRO IMÓVEIS                                                                                                    |                                                                                                    |                                                  |                      |
| CPF/CNPJ'                                        | 004.568.179-13 @ CPF @ CNPJ                                                                                                    | CRECI" 0000                                                                                            |                                                  |                      |
| Endereço"<br>Cidade"<br>Bairro                   | Rua dos Amapa 133w<br>NOVA MUTUM<br>CENTRO                                                                                                    | CEP 78450-000<br>UF* MT V                                                                              |                                                  |                      |
| Contat                                           | 0                                                                                                    |                                                                                                    |                                                  |                      |
| E-mail'                                          | -                                                                                                    | _                                                                                                    |                                                  |                      |
| Tel. 1                                           | (65) 3308-3301 Tel. 2 (65) 3308-1691                                                                                                    | Celular (65) 9966-4694                                                                                 |                                                  |                      |
| WhatsApp                                         | (65) 8135-0301                                                                                                    |                                                                                                    |                                                  |                      |
| Inform                                           | acões adicionais                                                                                                    |                                                                                                    |                                                  |                      |
| Site                                             | http://aaaaa/facilime.com/brigiter/inseries/                                                                                                    | 1                                                                                                    |                                                  |                      |
| Sobre a empre                                    | 5a Empresa Ficticia, apenas para teste do novo Six                                                                                               | stema FIMT.                                                                                            |                                                  |                      |
|                                                  |                                                                                                    |                                                                                                    |                                                  |                      |
|                                                  |                                                                                                    |                                                                                                    |                                                  |                      |
|                                                  |                                                                                                    |                                                                                                    |                                                  |                      |
|                                                  |                                                                                                    |                                                                                                    |                                                  |                      |
| 00                                               |                                                                                                    |                                                                                                    |                                                  |                      |
| ode carregar a<br>Alterar                        | is imagens nos formatos .jpggif ou .p<br>Remover                                                                                                 | ong. Qualquer outro formato será n                                                                     | cusado.                                          |                      |
| . sufficients for                                |                                                                                                    |                                                                                                    |                                                  |                      |

Na cessão Cadastro tem os dados de Acesso, podendo mudar a senha e Login, Tem os Dados da Imobiliária que pode ser editado, o Endereço, Contato, Informações adicionais podendo adicionar o Site Particular já existente e inclusão da logotipo da Empresa.

## Dica: Dentro de Meus Dados tem a opção de Configurar :

Cadastro, Meu Site, Assinatura e Contrato.

CONFIGURAÇÃO. MEU SITE (LOGADO):

| Q                      | MÓVEL MT                                                                                                    | Seja bem-vindo (al<br>Gerenc            | , SANDRO IMÓVEIS Isandrol<br>Área administrativa<br>iador de Imóveis |
|------------------------|----------------------------------------------------------------------------------------------------|-----------------------------------------|----------------------------------------------------------------------|
| Inic                   | io Meusidados Imóveis Lançamentos Clientes Contratos Financei                                                                                                    | ro 💂 Sair/logout                        | 🍓 Acessar o site                                                     |
| C                      | Configurações                                                                                                    |                                         |                                                                      |
| 3                      | » Cadastro » Meu site » Assinatura » Con                                                                                                    | tratos <u>»</u> Financeiro              | » Pronto!                                                            |
|                        | Esta é a tela com as configurações e informações que serão apresentadas na página da                                                                              | a Imobiliária.                          |                                                                      |
|                        | ATENÇAO: depois de editar as informações no formulário, você deve clicar no botá                                                                                  | o Salvar no final da pagina para persis | stir os dados.                                                       |
|                        | Se voce deseja usar um dominio proprio, ou mesmo um modelo exclusivo de site u                                                                                    | tilizando seus anuncios cadastrados, e  | ntre em contato conosco!                                             |
|                        | Endereço/URL                                                                                                    |                                         |                                                                      |
|                        | Endereço do site no sistema<br>Atualizar o cadastro com este endereço: http://www.facilimoveimt.com.b                                                             | r/sites/sandro/                         |                                                                      |
|                        |                                                                                                    |                                         |                                                                      |
|                        | Modelo do sife                                                                                                    |                                         |                                                                      |
|                        | Modelo                                                                                                    |                                         |                                                                      |
|                        | Configurações                                                                                                    |                                         |                                                                      |
|                        | Slogan Imóvels do seu sonho                                                                                                    |                                         |                                                                      |
|                        | Texto da Pagina Principal<br>Aqui você encontra o imovel do seus Sonhos<br>E juntos vamos encontrar o imóvel certo.                                               |                                         |                                                                      |
|                        |                                                                                                    |                                         |                                                                      |
|                        | Texto da Pagina Institucional (Quem Somos)<br>Empresa que foi oriada apenas para testar o novo silstema. Criada no dia<br>16/06/2015. Em breve estará fora do ar. |                                         |                                                                      |
| Config                 | jurações                                                                                                    |                                         |                                                                      |
| Slogan<br>Texto da Pág | Vendemos mais pela conflànça.<br>gina Principal                                                                                                    | 1                                       |                                                                      |
|                        | Os melhores preços e Imóveis estão aqui.                                                                                                    |                                         |                                                                      |
| Texto da Pág           | gina Institucional (Quem Somos)<br>Empresa séria que começou em 2014 a atuar no Ramo Imob                                                                         | illàrio.                                |                                                                      |
| Logo d                 | a usar no site                                                                                                    |                                         |                                                                      |
| Você                   | pode carregar as imagens nos formatos .jpg, .gif ou .png. Qualo                                                                                                   | uer outro formato será recu             | sado.                                                                |

Nesta página <u>Meu Site</u> pode ser escolhido a cor do Site, a Configuração e a logo do Site.

ASSINATURA (LOGADO):

|                                                                                                    |                                                        |                                   | Seja bem-vindo                             | (a), SANDRO IMÓVEIS [sandro]                                                         |
|----------------------------------------------------------------------------------------------------|--------------------------------------------------------|-----------------------------------|--------------------------------------------|--------------------------------------------------------------------------------------|
| IMÓVEL M                                                                                             | T                                                      |                                   | Gerer                                      | Área administrativa<br>nciador de Imóveis                                            |
| Início Meus dados Imóveis Lançamentos                                                                | Clientes Contratos                                     | Financeiro                        | Sair/logout                                | 🎯 Acessar o site                                                                     |
| Assinatura                                                                                           |                                                        |                                   |                                            |                                                                                      |
| » Cadastro » Meu site                                                                                | » Assinatura                                           | » Contra                          | tos » Financeiro                           | o » Pronto!                                                                          |
| No quadro abaixo são apresentadas as informaçõr<br>A baixa/liberação da assinatura é processada no r | es da assinatura vigente<br>próximo dia útil depois da | Caso ela não e<br>a data de pagam | xista, ou esteja expirada, clique<br>ento. | e em Adicionar nova assinatura.                                                      |
| Assinatura vigente                                                                                   |                                                        |                                   |                                            |                                                                                      |
| Não existe uma assinatura vigo                                                                       | ente para este anunciante                              |                                   |                                            | Adicionar nova assinatura                                                            |
| Histórico de cobranças —                                                                             |                                                        |                                   |                                            |                                                                                      |
| TipoValorSituaçãoVencirNão existem registros.                                                        | mento Pagamento Expi                                   | ra \$                             |                                            |                                                                                      |
|                                                                                                    |                                                        |                                   |                                            |                                                                                      |
| • Termos de uso<br>• Entre em contat<br>• Banners de publi                                           | o<br>icidade                                           |                                   |                                            | Desenvolvimento e gestão     Críticas e sugestões     Encontrou um erro? Informe-nos |

Assinatura é uma área para visualizar a data de vencimento e adicionar uma nova.

Dica: Para pagar uma assinatura pendente é só clicar no ícone e selecionar o modo de pagamento: Boleto , Transferência ou no Cartão de Crédito á vista ou Parcelado.

CONFIGURAÇÃO. CONTRATOS (LOGADO):

| (                           |                                                    | h.,                    |                  | Seja bem-vindo (a), <mark>S</mark> | ANDRO IMÓVEIS (sandro)                                                          |
|-----------------------------|----------------------------------------------------|------------------------|------------------|------------------------------------|---------------------------------------------------------------------------------|
| Fácil<br>IMÓ<br>- sistema d | VEL N                                              | ATT                    |                  | Gerencia                           | Área administrativa<br>ador de Imóveis                                          |
| Início Meus dados           | s Imóveis Lançamen                                 | tos Clientes Contratos | Financeiro       | air/logout                         | Acessar o site                                                                  |
| Contrata                    | os modele (                                        | داغيري امد)            |                  |                                    |                                                                                 |
| Coninaid                    | S MODEIO (                                         | ciausulasi             |                  |                                    |                                                                                 |
| » Cadastro                  | » Meu site                                         | » Assinatura           | » Contratos      | » Financeiro                       | » Prontol                                                                       |
| Código<br>Nome              | 11<br>SANDRO IMÓVEIS                               | Data de cada           | istro 16/06/2015 |                                    |                                                                                 |
| Código                      | 11                                                 | Data de cada           | istro 16/06/2015 |                                    |                                                                                 |
| Razão social                | SANDRO IMOVEIS                                     |                        |                  |                                    |                                                                                 |
| CPF/CNPJ                    | 004.568.179-13                                     | CRECI                  | 0000             |                                    |                                                                                 |
| Modelo                      | de contrato —                                      |                        |                  |                                    |                                                                                 |
| Selecione o tipo            | de contrato que deseja visuali                     | zar/modificar<br>T     |                  |                                    |                                                                                 |
|                             |                                                    |                        |                  |                                    | Voltar                                                                          |
| IMC                         | Termos de     Entre em c     VEL MT     Banners de | uso<br>ontato          |                  |                                    | Desenvolvimento e gestão<br>Críticas e sugestões<br>Encontrou um erro? Informe- |

Na área <u>CONTRATOS</u> é para configurar o Modelo dos Contratos, o Sistema FIMT tem um modelo padrão baseado no CRECI, mas o Usuário pode editar esse modelo e fazer o seu próprio Padrão, pode ainda adicionar ou não a Logo no contrato.

Dica: Toda vez que atualizar o modelo dos contratos o mesmo só vale para os próximos contratos sendo que os prontos vão continuar no modelo que foram feitos.

NOVO IMÓVEL (LOGADO):

| MÓV                                            | EL MT                                               |                            | Seja bem-vindo (a), SANDRO IMÓVEIS [sandro]<br>Área administrativo<br>Gerenciador de Imóveis                                                                                                    |
|------------------------------------------------|-----------------------------------------------------|----------------------------|----------------------------------------------------------------------------------------------------|
| sistema de ge<br>io <mark>Meusdados Imó</mark> | stão imobiliária -<br>veis Lançamentos Clientes Con | tratos Financeiro 🎎 Sair/I | logout 🕘 Acessar o site                                                                                                    |
| móveis                                         |                                                     |                            |                                                                                                    |
| Listanan (sa                                   | noulta de inclusio                                  |                            |                                                                                                    |
| Código                                         | Cód. referência                                     | Situação 🔹                 |                                                                                                    |
| Imóvel<br>Cód. cliente                         | CPF/CNPJ                                            | CPF O CNPJ                 |                                                                                                    |
| Cliente                                        |                                                     |                            |                                                                                                    |
|                                                |                                                     |                            | Novo imóvel Pesquisar                                                                                                    |
|                                                |                                                     |                            |                                                                                                    |
|                                                |                                                     |                            |                                                                                                    |
|                                                |                                                     |                            |                                                                                                    |
|                                                |                                                     |                            | . Deve bireste estis                                                                                                    |
| IMÓVEL                                         | Entre em contato     Banners de publicidade         | ~                          | sistemas comp<br>sistemas comp<br>si |

Após clicar em Novo Imóvel pode escolher o cliente ou não, mesmo escolhendo o cliente os dados do cliente não aparecem no site, é apenas para fins de controle interno.

CADASTRO DO IMÓVEL:

| sistema de gest                                                                                                    | TTT TAT 1                                               |                                                                                    |                                        |                     |
|----------------------------------------------------------------------------------------------------|---------------------------------------------------------|------------------------------------------------------------------------------------|----------------------------------------|---------------------|
| o meusidudos enove                                                                                                    | is Lançamentos Cli                                      | entes Contratos Financeiro                                                         | Sair/logout                            | 🎯 Acessar o sit     |
| adastro do                                                                                                    | imóvel                                                  |                                                                                    |                                        |                     |
| Cliente                                                                                                    | » Imóvel                                                | » Fotos/imagens                                                                    | » Prontol                              |                     |
| Cliente                                                                                                    | # Intover                                               | - Tolosiningens                                                                    |                                        |                     |
| Lembre-se de incluir fotos/ima<br>ATENÇÃO: depois de edita                                                                         | agens de seu imóvel! Do co<br>ir as informações no forr | ontrário, seu anúncio não irá aparecer no<br>mulário, você deve clicar no botão Sa | site.<br>alvar no final da página para | persistir os dados. |
| - Dados do anu                                                                                                    | Inciante/imobili                                        | ária                                                                               |                                        |                     |
| Código 11                                                                                                    | 1                                                       | Data de cadastro 16/08/2015                                                        | 3                                      |                     |
| Nome SANDR                                                                                                    | U IMÓVEIS                                               | 1000000                                                                            |                                        |                     |
| Razão social                                                                                                    |                                                         |                                                                                    |                                        |                     |
| CPF/CNPJ 004.580                                                                                                    | 8.179-13                                                | CRECI 0000                                                                         |                                        |                     |
| Cod, referencia<br>Situação <sup>6</sup><br>Tipo <sup>1</sup><br>Disponibilidade <sup>4</sup><br>Localidade <sup>1</sup><br>Bairro | ▼<br>▼<br>▼                                             | <b>T</b>                                                                           |                                        |                     |
| Detalhes do ir                                                                                                    | nóvel                                                   |                                                                                    |                                        |                     |
| Título*                                                                                                    |                                                         |                                                                                    |                                        |                     |
| Endereço'                                                                                                    | - 220 - <u>1</u> 2                                      |                                                                                    |                                        |                     |
| Valor*                                                                                                    | Outro                                                   | Consultar                                                                          |                                        |                     |
| Video Voiduba                                                                                                    |                                                         |                                                                                    |                                        |                     |
| Descrição                                                                                                    |                                                         |                                                                                    | _                                      |                     |
|                                                                                                    |                                                         |                                                                                    |                                        |                     |
|                                                                                                    |                                                         |                                                                                    |                                        |                     |
|                                                                                                    |                                                         |                                                                                    |                                        |                     |
|                                                                                                    |                                                         |                                                                                    |                                        |                     |

#### IMÓVEL (LOGADO):

Na Página <u>IMÓVEIS</u> pode ser incluído um novo Imóvel ou pesquisar por um já cadastrado. Após selecionar ou pular a parte do cliente aparece o campo Imóvel, onde é adicionado o tipo de Imóvel e todos seus dados e no próximo campo é adicionado as imagens.

Após adicionar todos os Dados do Imóvel, é só adicionar as fotos/Imagens e Pronto o Imóvel esta cadastrado.

# FOTOS/IMAGENS (LOGADO):

Ou Excluir selecionados:

| IMÓV                                                                                 | EL MT                                                                                              | ī                                                                                                    | Seja bern-vindo (<br>Geren                | a), SANDRO IMÓVEIS (sandro)<br>Área administrativo<br>ciador de Imóveis              |
|--------------------------------------------------------------------------------------|----------------------------------------------------------------------------------------------------|----------------------------------------------------------------------------------------------------|-------------------------------------------|--------------------------------------------------------------------------------------|
| Início Meus dados Imóv                                                               | veis Lançamentos Clier                                                                             | ntes Contratos Financeiro                                                                                           | Sair/logout                               | Acessar o site                                                                       |
| Cadastro de                                                                          | o imóvel                                                                                           |                                                                                                    |                                           |                                                                                      |
| » Cliente                                                                            | » Imóvel                                                                                           | » Fotos/imagens                                                                                                    | » Prontol                                 |                                                                                      |
| Carregar fotos/ir                                                                    | magens do imóve                                                                                    | l .                                                                                                    |                                           |                                                                                      |
| Para adicionar as imagens<br>Você pode carregar as ima<br>Poderão ser carregadas até | à lista, clique no botão "Adicion<br>gens nos formatos .jpg, .gif ou<br>12 imagens.O tamanho máxin | ar arquivo". Em seguida, clique em "Inio<br>.png, Qualquer outro formato será recus<br>no de cada imagem é de 5 MB. | ciar uploads" para carregá-las s<br>sado. | ao servidor.                                                                         |
| + Adicionar arquivo                                                                  | ) Iniciar uploads                                                                                  | ar upioads 🛛 🛍 Excluir selecionados                                                                                 |                                           |                                                                                      |
| <u>fint 991</u>                                                                      | 91523331704440.jpg 133.2                                                                           | 6 KB 🛞 Destaque  🔒 Excluir                                                                                          | -                                         |                                                                                      |
|                                                                                      |                                                                                                    |                                                                                                    |                                           |                                                                                      |
| fint 882                                                                             | 893485025224885.jpg 133.2                                                                          | 6 KB 💿 Destaque 📑 Excluir                                                                                           |                                           |                                                                                      |
| fint 128                                                                             | 8432321407128584.ipg 137.8                                                                         | 7 KB 🔘 Destaque 📑 Excluir 🛛                                                                                         |                                           |                                                                                      |
| fm 203                                                                               | 2089520761114498.jpg 132.7                                                                         | 9 KB 🔘 Destaque 📄 Excluir                                                                                           |                                           |                                                                                      |
|                                                                                      |                                                                                                    |                                                                                                    |                                           |                                                                                      |
| IMOVEL I                                                                             | Termos de uso     Entre em contato     Banners de publicidade                                      |                                                                                                    | sistemas                                  | Desenvalvimento e gestão     Críticas e sugestões     Encontrou um erro? Informe-nos |
| ım modo fácil e rá                                                                   | pido é possível d                                                                                  | adastrar várias foto                                                                                                | s ao mesmo te                             | mpo, depois de                                                                       |
| ionar o Arquivo:                                                                     | + Adiciona                                                                                         | ir arquivo                                                                                                    |                                           |                                                                                      |
| ar o Unloade:                                                                        | <ol> <li>Inicia</li> </ol>                                                                         | ar uploads                                                                                                    |                                           |                                                                                      |
| ar o opiodus.                                                                        |                                                                                                    |                                                                                                    |                                           |                                                                                      |
| Cancelar Uploads:                                                                    | Ø Cancel                                                                                           | ar uploads                                                                                                    |                                           |                                                                                      |
|                                                                                      | 🖶 Evoluir o                                                                                        | alaciana dan 🗖                                                                                                    |                                           |                                                                                      |

21

#### IMÓVEIS CADASTRADOS (LOGADO):

| #÷ | Cliente               | Imóvel 😑             | Valor            | Situação | Ação |
|----|-----------------------|----------------------|------------------|----------|------|
| 45 |                       | CASA LINDA           | R\$ 150.000,00   | Ativo    |      |
| 44 | Joao de Deus          | FAZENDA              |                  | Ativo    |      |
| 43 | Joao de Deus          | KITNET               | R\$ 550,00       | Ativo    |      |
| 39 |                       | Casa linda           | R\$ 50.000,00    | Ativo    |      |
| 37 | LILIAN BEATRIZ KAISER | Rancho de Luxo       | R\$ 5.000.000,00 | Ativo    |      |
| 35 |                       | TERRENO              | R\$ 450.000,00   | Ativo    |      |
| 34 |                       | CASA DE LUXO         | R\$ 1.500.000,00 | Ativo    |      |
| 33 |                       | Fazenda em Vila Rica | R\$ 3.000.000,00 | Ativo    |      |

Clicando no ícone: el pode ser alterado as foto do respectivo anúncio.

Clicando no ícone: pode ser visualizado o respectivo anúncio.

Clicando no ícone: pode ser editado o respectivo anúncio.

Clicando no ícone: Dode ser excluído o respectivo anúncio.

LANÇAMENTOS (LOGADO):

| $\rho$            |                    |            |           |            | Seja bem-vinde | o (a), SANDRO IMÓVEIS [sandro]               |
|-------------------|--------------------|------------|-----------|------------|----------------|----------------------------------------------|
| facil             |                    |            |           |            | Care           | Área administrativa                          |
| - sistema de      | VEL N              | IT.        |           |            | Gere           | nciddor de Imoveis                           |
| Início Meus dados | Imóveis Lançamento | s Clientes | Contratos | Financeiro | Sair/logout    | 🌏 Acessar o site                             |
| Lancamer          | ntos               |            |           |            |                |                                              |
| 3                 |                    |            |           |            |                |                                              |
| Listagem/         | consulta de lar    | nçamento   | S         |            |                |                                              |
| Côdigo            | Cód. refer         | ência      | Situa     | ação       | •              |                                              |
| Lançamento        |                    |            |           |            |                |                                              |
|                   |                    |            |           |            | Γ              | Novo lancamento Resquisar                    |
|                   |                    |            |           |            | L              | Novo iançamento i esquisar                   |
|                   |                    |            |           |            |                |                                              |
|                   |                    |            |           |            |                |                                              |
|                   |                    |            |           |            |                |                                              |
|                   |                    |            |           |            |                |                                              |
|                   |                    |            |           |            |                |                                              |
| 0                 | Termos de us       | 0          |           |            |                | <ul> <li>Desenvolvimento e destão</li> </ul> |
| IMÓV              | EL MT Entre em con | tato       |           |            | sistemas       | Críticas e sugestões                         |

Para incluir um novo LANÇAMENTO é fácil e rápido, é só clicar em Novo Lançamento e incluir os dados e as fotos. Quando um Imóvel ou Lançamento é cadastrado no Sistema o anúncio fica Visível no FIMT e no Meu Site e já fica armazenado e disponível para futuro contrato.

Dica: Para um Imóvel cadastrado não ficar disponível no Site FIMT e no Meu Site deve apenas mudar o status para INATIVO no cadastro do Imóvel. Ficando assim disponível apenas para uso interno do Usuário.

| <u>LIENTES (LOG</u>                                                | <u>ADO):</u>                                                 |                                             |                   |                                                                                                    |
|--------------------------------------------------------------------|--------------------------------------------------------------|---------------------------------------------|-------------------|----------------------------------------------------------------------------------------------------|
| fáci<br>IMÓ                                                        |                                                              | Ē                                           | Seja bem-vindo (  | a), SANDRO IMÓVEIS Isandrol<br>Área administrativa<br>I <mark>ciador de Imóveis</mark>                             |
| nício Meus dados                                                   | Imóveis Lançamentos Clie                                     | entes Contratos Finance                     | iro 🎎 Sair/logout | Acessar o site                                                                                                    |
| Clientes of<br>Listagen<br>Situação<br>Código<br>Cliente<br>Cidade | das imobiliáric<br>n/consulta de cliente<br>                 | ÌS<br>s das imobiliárias<br>● CPF ●<br>UF ▼ | CNPJ              |                                                                                                    |
|                                                                    |                                                              |                                             |                   | Novo cliente Pesquisar                                                                                             |
| IMÓ                                                                | Termos de uso     Entre em contato     Banners de publicidac | le .                                        | sistemas centr    | <ul> <li>Desenvolvimento e gestão</li> <li>Críticas e sugestões</li> <li>Encontrou um erro? Informe-nos</li> </ul> |

Nesta página pode ser consultado os clientes cadastrados ou adicionar um novo cliente para seu banco de dados.

Dica: Clientes podem ser adicionados pelo sistema logado de cada Imobiliária.

Clientes que for cadastrado pelo Site da Imobiliária (Meu Site), entram no sistema como expirado e aparece um alerta na Página INÍCIO, podendo ser mudado o status do cliente.

CONTRATOS MODELOS (LOGADO):

|                                                                   | Seja bem-vindo (a), SANDRO IMÓVEIS (sandro)                                          |
|-------------------------------------------------------------------|--------------------------------------------------------------------------------------|
| IMÓVEL MIT<br>- sistema de gestão imobiliária -                   | Área administrativa<br>Gerenciador de Imóveis                                        |
| Início Meus dados Imóveis Lançamentos Clientes Contratos          | Financeiro Sair/logout                                                               |
| Contratos                                                         |                                                                                      |
| Compra e Venda Aluguel/locação                                    | Arrendamento                                                                         |
| Intermediação/negociação                                          |                                                                                      |
| Intermediação de<br>Venda Locação/Arrend.                         | Propostas                                                                            |
|                                                                   |                                                                                      |
|                                                                   |                                                                                      |
| • Termos de uso<br>• Entre em contato<br>• Banners de publicidade | Desenvolvimento e gestão     Criticas e sugestões     Encontrou um erro? Informe-nos |

Nesta Página de Contratos tem todos os Modelos disponíveis pelo Creci e outros a mais, para poder Gerenciar todas as negociações, se adaptando para todo os casos, podendo ser editado e padronizado conforme cada Imobiliária desejar enquadrar em seu modo.

Dica: Não deixe de ler no fim desse Manual como tudo Funciona.

| 0                                    |                           |                           |                  |               |                                                                   |
|--------------------------------------|---------------------------|---------------------------|------------------|---------------|-------------------------------------------------------------------|
| IMÓY                                 | EL M                      | CT.                       |                  | Seja bem-vind | Área administrativa<br>Area administrativa<br>Area administrativa |
| Início Meus dados In                 | nóveis Lançamentos        | Clientes Contratos        | Financeiro       | Sair/logout   | Acessar o site                                                    |
| Contrato d                           |                           | e venda -                 | Salaci           | onar ohieto   | vimóvel                                                           |
|                                      | ic compro                 |                           | JUICU            |               | /ITIOVCI                                                          |
| » Imóvel                             | » Vendedor                | » Comprador               | » Co             | ntrato » Pro  | onto!                                                             |
| Utilize o formulário aba             | ixo para consultar os imó | veis cadastrados.         |                  |               |                                                                   |
| Em seg <mark>u</mark> ida, clique no | ícone "Prosseguir" corres | pondente ao imóvel deseja | ado para continu | ar.           |                                                                   |
|                                      |                           |                           |                  |               |                                                                   |
| Imóvel                               |                           |                           |                  |               |                                                                   |
|                                      | Tipo                      |                           |                  |               |                                                                   |
| Código<br>Imóvel                     | Tipo                      |                           |                  |               |                                                                   |
| Còdigo<br>Imóvel                     | Tipo                      | <b></b>                   |                  |               | Cancelar Pesquisar                                                |
| Côdigo<br>Imôvei                     | Tipo                      | <b></b>                   |                  |               | Cancelar Pesquisar                                                |
| Imóvel<br>Còdigo<br>Imóvel           | Tipo                      |                           |                  |               | Cancelar Pesquisar                                                |
| Côdigo<br>Imóvel                     | Tipo                      |                           |                  |               | Cancelar Pesquisar                                                |

Para criar um novo Contrato selecione o Imóvel, selecione o Vendedor e depois o Comprador e daí abre os dados do Contrato podendo editar e incluir valor, tem o campo para editar as cláusulas do Contrato, daí é só salvar o contrato e clicar em Pronto, Fácil assim e rápido em menos de 1 minuto pode ser feito um Contrato.

Dica: Para fazer o contrato é selecionado o cadastro do Cliente , o Imóvel cadastrado, se o Imóvel for cadastrado o dono, então pode ser escolhido entre fazer o contrato com o dono ou com a Imobiliária. FILTRAR CONTRATO PRONTO (LOGADO) :

| - sistema de                                                                                                    | gestão i                                                                                                    | mobiliaria -                                                                                                    |                                                                                                    |                                                                                                    |                                                                                                    |                                                                                                    |                     |
|----------------------------------------------------------------------------------------------------|----------------------------------------------------------------------------------------------------|----------------------------------------------------------------------------------------------------|----------------------------------------------------------------------------------------------------|----------------------------------------------------------------------------------------------------|----------------------------------------------------------------------------------------------------|----------------------------------------------------------------------------------------------------|---------------------|
| Início Meus dados                                                                                                    | Imóveis Lo                                                                                                    | ançamentos Clientes                                                                                                    | Contratos Financeir                                                                                                    | o 💄 Sair/l                                                                                                    | logout                                                                                                    |                                                                                                    | Acessar o si        |
| Filtrar co<br>Dados do contrato<br>Codigo<br>Data inicial<br>Dados do imovel/C<br>Codigo<br>Imóvel<br>Dados do vendedor<br>Codigo | ntratos                                                                                                    |                                                                                                    | Tipo                                                                                                    | CNPJ                                                                                                    |                                                                                                    |                                                                                                    |                     |
| Vendedor<br>Dados do comprado<br>Código<br>Comprador                                                                              | 8                                                                                                    | CPF/CNPJ                                                                                                    | ® CPF ©                                                                                                    | CNPJ                                                                                                    |                                                                                                    |                                                                                                    |                     |
| Vendedor<br>Dados do comprado<br>Codigo<br>Comprador                                                                              | a Data                                                                                                    | CPF/CNPJ                                                                                                    | CPF                                                                                                    |                                                                                                    | Valer                                                                                                    | Novo cont                                                                                                    | trato] [Pesquisar]  |
| Vendedor<br>Dados do comprado<br>Codigo<br>Comprador                                                                              | # Data                                                                                                    | Vendedor                                                                                                    | Comprador                                                                                                    | CNPJ                                                                                                    | Valor:                                                                                                    | Novo cont                                                                                                    | trato] (Pesquisar)  |
| Vendedor<br>Dados do comprado<br>Código<br>Comprador                                                                              | # Data<br>32 03/07/<br>31 03/07/                                                                                                    | CPF/CNPJ<br>Vendedor<br>2015 SANDRO IMOVEIS<br>2015 SANDRO IMOVEIS                                                                                                    | Comprador                                                                                                    | ENPJ                                                                                                    | Valor:<br>R\$ 150.000.00<br>R\$ 130.000.00                                                                                                    | Novo cont<br>Ação                                                                                                    | trato] [Pesquisar]  |
| Vendedor<br>Dados do comprado<br>Código<br>Comprador                                                                              | # Data<br>32 03/07/<br>31 03/07/<br>30 03/07/                                                                                                    | CPF/CNPJ<br>Vendedor<br>2015 SANDRO IMOVEIS<br>SANDRO IMOVEIS<br>SANDRO IMOVEIS                                                                                                    | Comprador  LULAN BEATRIZ KAISER VALDECIR KANIESKI VALDECIR KANIESKI                                                                                                    | CNPJ<br>Imdvel 2<br>108 - Casa<br>104 - Casa<br>99 - Casa                                                                                                    | Valor:<br>R\$ 150.000.00<br>R\$ 130.000.00<br>R\$ 250.000.00                                                                                                    | Novo cont<br>Ação                                                                                                    | trato] (Pesquisar)  |
| Vendedor<br>Dados do comprado<br>Código<br>Comprador                                                                              | # Data<br>32 33077<br>31 33077<br>30 3307                                                                                                    | Vendedor           2115         SANDRO IMOVEIS           2115         SANDRO IMOVEIS           2115         SANDRO IMOVEIS           2115         SANDRO IMOVEIS           2115         SANDRO IMOVEIS                                                                                                    | © CPF ©<br>Comprador<br>LLIAN BEATRIZ KAISER<br>VALDECIR KANIESKI<br>VALDECIR KANIESKI<br>ULIAN BEATRIZ KAISER                                                                                                    | CNPU<br>Imovel :<br>108 - Casa<br>104 - Casa<br>99 - Casa<br>99 - Casa                                                                                                    | Valor<br>R\$150.000,00<br>R\$150.000,00<br>R\$250.000,00<br>R\$270.000,00                                                                                                    | Novo cont                                                                                                    | trato(Pesquisar)    |
| Vendedor<br>Dados do comprado<br>Codigo<br>Comprador                                                                              | # Data<br>32 6307/<br>31 8307/<br>32 2309/<br>22 2909/<br>27 2705/                                                                                                    | Vendedor           2015         SANDRO IMOVEIS           2015         SANDRO IMOVEIS           2015         SANDRO IMOVEIS           2015         SANDRO IMOVEIS           2015         SANDRO IMOVEIS           2015         SANDRO IMOVEIS           2015         SANDRO IMOVEIS           2015         SANDRO IMOVEIS                                                                                                    | Comprador<br>LULAN BEATRIZ KAIGER<br>VALDECIR KANIESKI<br>ULIAN BEATRIZ KAIGER<br>ULIAN BEATRIZ KAIGER<br>VALDECIR KANIESKI                                                                                                    | CNPU<br>Imdvel 3<br>105 - Casa<br>104 - Casa<br>99 - Casa<br>87 - Casa<br>87 - Casa                                                                                                    | Valor:<br>R\$ 150.000,00<br>R\$ 150.000,00<br>R\$ 250.000,00<br>R\$ 270.000,00<br>R\$ 270.000,00                                                                                                    | Ação                                                                                                    | trato(Pesquisar)    |
| Vendedor<br>Dados do comprado<br>Codigo<br>Comprador                                                                              | # Data<br>32 0307/<br>31 0307/<br>28 2906<br>27 2705/<br>28 2506                                                                                                    | Vendedor           2015         SANDRO IMÓVEIS           2015         SANDRO IMÓVEIS           2015         SANDRO IMÓVEIS           2015         SANDRO IMÓVEIS           2015         SANDRO IMÓVEIS           2015         SANDRO IMÓVEIS           2015         SANDRO IMÓVEIS           2015         SANDRO IMÓVEIS           2015         SANDRO IMÓVEIS                                                                                                    | Comprador      LILIAN BEATRIZ KAISER VALDECIR KANIESKI ULUAN BEATRIZ KAISER VALDECIR KANIESKI ULUAN SEATRIZ KAISEKI VALDECIR KANIESKI                                                                                                    | ENPU<br>Indvel<br>108 - Casa<br>104 - Casa<br>99 - Casa<br>99 - Casa<br>87 - Casa<br>87 - Casa<br>79 - Apartametho                                                                                                    | Valor:<br>R\$ 150.000.00<br>R\$ 250.000.00<br>R\$ 270.000.00<br>R\$ 130.000.00<br>R\$ 130.000.00                                                                                                    | Novo cont<br>Ação<br>E o o o<br>E o o o<br>E o o o<br>E o o o                                                                                                    | trato.] [Pesquisar] |
| Vendedor<br>Dados do comprado<br>Codigo<br>Comprador                                                                              | # Data<br>32 0307<br>31 0307<br>32 2906<br>27 2708<br>28 2606<br>25 2506                                                                                                    | Vendedor           2015         SANDRO IMOVEIS           2015         SANDRO IMOVEIS           2015         SANDRO IMOVEIS           2015         SANDRO IMOVEIS           2015         SANDRO IMOVEIS           2015         SANDRO IMOVEIS           2015         SANDRO IMOVEIS           2015         SANDRO IMOVEIS           2015         SANDRO IMOVEIS           2015         SANDRO IMOVEIS           2015         SANDRO IMOVEIS                                                                                                    | Comprador      LULAN BEATRIZ KAISER VALDECIR KANIESKI UALDECIR KANIESKI VALDECIR KANIESKI VALDECIR KANIESKI VALDECIR KANIESKI                                                                                                    | CNPJ<br>Imdvel<br>108 - Casa<br>104 - Casa<br>99 - Casa<br>99 - Casa<br>99 - Casa<br>97 - Casa<br>79 - Apartamento<br>77 - Casa                                                                                                    | Vaior:<br>R\$ 150.000.00<br>R\$ 130.000.00<br>R\$ 270.000.00<br>R\$ 130.000.00<br>R\$ 120.000.00<br>R\$ 2.000.000,00                                                                                                    | Novo cont                                                                                                    | trato. (Pesquisar)  |
| Vendedor<br>Dados do comprado<br>Codigo<br>Comprador                                                                              | # Data<br>32 0307<br>31 0307<br>30 0307<br>28 2806<br>28 2606<br>28 2606<br>24 2606                                                                                                    | OPP/ONPJ           2015         SANDRO IMOVEIS           2015         SANDRO IMOVEIS           2015         SANDRO IMOVEIS           2015         SANDRO IMOVEIS           2015         SANDRO IMOVEIS           2015         SANDRO IMOVEIS           2015         SANDRO IMOVEIS           2015         SANDRO IMOVEIS           2015         SANDRO IMOVEIS           2015         SANDRO IMOVEIS           2015         SANDRO IMOVEIS           2015         SANDRO IMOVEIS           2015         SANDRO IMOVEIS                                                                                                    | Comprador     DULAN BEATRIZ KAIDER ULLAN BEATRIZ KAIDER VALDECIR KANIEDKI ULLAN BEATRIZ KAIDER VALDECIR KANIEDKI VALDECIR KANIEDKI VALDECIR KANIEDKI VALDECIR KANIEDKI VALDECIR KANIEDKI                                                                                                    | CNPJ<br>Imóvel =<br>108 - Casa<br>104 - Casa<br>99 - Casa<br>99 - Casa<br>87 - Casa<br>79 - Apartamento<br>77 - Casa<br>71 - Casa                                                                                                    | Valor:<br>R\$ 150.000.00<br>R\$ 250.000.00<br>R\$ 270.000.00<br>R\$ 130.000.00<br>R\$ 120.000.00<br>R\$ 2.000.000.00<br>R\$ 2.000.000.00                                                                                       | Novo cont<br>Aq80<br>5 9 0 0<br>5 9 0 0<br>5 9                                                                                                    | trato] (Pesquisar)  |
| Vendedor<br>Dados do comprado<br>Codigo<br>Comprador                                                                              | # Data<br>32 0307<br>31 0307<br>32 2906<br>27 2708<br>28 2506<br>28 2506<br>24 2506<br>22 2506                                                                                                    | OPFIONPJ           2015         SANDRO IMOVEIS           2015         SANDRO IMOVEIS                                                                                                    | Comprador<br>LILIAN BEATRIZ KAIGER<br>VALDECIR KANIESKI<br>VALDECIR KANIESKI<br>ULIAN BEATRIZ KAIGER<br>VALDECIR KANIESKI<br>VALDECIR KANIESKI<br>VALDECIR KANIESKI<br>VALDECIR KANIESKI<br>VALDECIR KANIESKI                                                                                                    | CNPJ<br>108 - Casa<br>104 - Casa<br>104 - Casa<br>104 - Casa<br>99 - Casa<br>99 - Casa<br>87 - Casa<br>79 - Apartamento<br>77 - Casa<br>71 - Casa<br>63 - Casa                                                                                                    | Valor:<br>R5 150.000.00<br>R5 250.000.00<br>R5 270.000.00<br>R5 270.000.00<br>R5 120.000.00<br>R5 2000.000<br>R5 2000.000.00<br>R5 200.000.00                                                                                  | Ação           2         0           2         0           2         0           2         0           2         0           2         0           2         0           2         0           2         0           2         0           2         0           2         0                                                                                                    | trato. (Pesquisar)  |
| Vendedor<br>Dados do comprad:<br>Codigo<br>Comprador                                                                              | # Data<br>32 0307/<br>31 0307/<br>32 2306/<br>32 2506/<br>24 2506/<br>24 2506/<br>24 2506/<br>24 2506/<br>24 2506/                                                                                                    | OPP/ONPJ           Vandador           2015         SANDRO IMOVEIS           2015         SANDRO IMOVEIS                                                                                                    | Comprador<br>LILIAN BEATRIZ KAIGER<br>VALDECIR KANIEDKI<br>VALDECIR KANIEDKI<br>VALDECIR KANIEDKI<br>VALDECIR KANIEDKI<br>VALDECIR KANIEDKI<br>VALDECIR KANIEDKI<br>VALDECIR KANIEDKI<br>VALDECIR KANIEDKI                                                                                                    | Imóvel         :           108 - Casa         :           104 - Casa         :           99 - Casa         :           97 - Casa         :           79 - Apartamento         :           77 - Casa         :           71 - Casa         :           63 - Casa         :                                                                                                    | Valor<br>R\$ 150.000.00<br>R\$ 250.000.00<br>R\$ 250.000.00<br>R\$ 120.000.00<br>R\$ 120.000.00<br>R\$ 200.000.00<br>R\$ 200.000.00<br>R\$ 300.000.00                                                                          | Novo cont<br>4.980<br>1.000<br>1.0000<br>1.000<br>1.0000<br>1.0000<br>1.00000<br>1.00000<br>1.0000<br>1.0000<br>1 | trato. (Pesquisar)  |
| Vendedor<br>Dados do comprado<br>Codigo<br>Comprador                                                                              | #         Data           32         3307           30         0307           30         0307           22         2906           22         2506           25         2506           26         2506           27         2706           28         2506           24         2506           22         2406                                                                                                    | CPF/CNPJ           2015         SANDRO IMOVEIS           2015         SANDRO IMOVEIS                                                                                                    | Comprador<br>LILIAN BEATRIZ KAIDER<br>VALDECIR KANIEDKI<br>ULAN BEATRIZ KAIDER<br>VALDECIR KANIEDKI<br>ULAN BEATRIZ KAIDER<br>VALDECIR KANIEDKI<br>VALDECIR KANIEDKI<br>VALDECIR KANIEDKI<br>VALDECIR KANIEDKI<br>VALDECIR KANIEDKI                                                                                                    | Imdvel 2<br>105 - Casa<br>104 - Casa<br>99 - Casa<br>99 - Casa<br>99 - Casa<br>77 - Casa<br>73 - Apartamento<br>77 - Casa<br>71 - Casa<br>63 - Casa<br>63 - Casa<br>63 - Casa                                                                                                    | Valor<br>R\$ 150.000.00<br>R\$ 250.000.00<br>R\$ 250.000.00<br>R\$ 120.000.00<br>R\$ 120.000.00<br>R\$ 200.000.00<br>R\$ 200.000.00<br>R\$ 300.000.00<br>R\$ 300.000.00                                                        |                                                                                                    | trato.) [Pesquisar] |
| Vendedor<br>Dados do comprado<br>Codigo<br>Comprador                                                                              | #         Data           32         0307           33         0307           36         0347           37         23295           28         2906           28         2906           28         2506           24         2506           24         2506           22         2506           21         2506           22         2506           21         2506           22         2506           21         2406 | CPF/CNPJ           2015         SANDRO IMOVEIS           2015         SANDRO IMOVEIS                                                                                                    | Comprador      LULAN BEATRIZ KAISER      VALDECIR KANIESKI      VALDECIR KANIESKI      VALDECIR KANIESKI      VALDECIR KANIESKI      VALDECIR KANIESKI      VALDECIR KANIESKI      VALDECIR KANIESKI      VALDECIR KANIESKI      VALDECIR KANIESKI      ULUAN BEATRIZ KAISERI      LULAN BEATRIZ KAISERI                                                     | ENPJ<br>Imovel<br>105 - Casa<br>104 - Casa<br>99 - Casa<br>99 - Casa<br>99 - Casa<br>99 - Casa<br>99 - Casa<br>97 - Casa<br>77 - Casa<br>71 - Casa<br>63 - Casa<br>63 - Casa<br>63 - Casa<br>48 - Comercio                                                                                                    | Vaior:<br>R\$ 150.000.00<br>R\$ 130.000.00<br>R\$ 270.000.00<br>R\$ 120.000.00<br>R\$ 120.000.00<br>R\$ 200.000.00<br>R\$ 200.000.00<br>R\$ 300.000.00<br>R\$ 500.000.00<br>R\$ 500.000.00<br>R\$ 500.000.00<br>R\$ 500.000.00 | Novo con                                                                                                    | trato. (Pesquisar)  |
| Vendedor<br>Dados do comprado<br>Codigo<br>Comprador                                                                              | *                                                                                                    | OPP/ONPJ           2015         SANDRO IMOVEIS           2015         SANDRO IMOVEIS                                                                                                    | Comprador     S     CPF     Comprador     S     CULIAN BEATRIZ KAIDER     VALDECIR KANIESKI     VALDECIR KANIESKI     VALDECIR KANIESKI     VALDECIR KANIESKI     VALDECIR KANIESKI     VALDECIR KANIESKI     VALDECIR KANIESKI     VALDECIR KANIESKI     VALDECIR KANIESKI     VALDECIR KANIESKI     VALDECIR KANIESKI     VALDECIR KANIESKI                | CNPJ<br>105 - Casa<br>104 - Casa<br>99 - Casa<br>99 - Casa<br>99 - Casa<br>67 - Casa<br>79 - Apartamento<br>77 - Casa<br>63 - Casa<br>63 - Casa<br>63 - Casa<br>63 - Casa<br>63 - Casa<br>63 - Casa<br>63 - Casa<br>63 - Casa<br>63 - Casa<br>63 - Casa                                                                                                    | Valor:<br>R\$ 150.000.00<br>R\$ 250.000.00<br>R\$ 270.000.00<br>R\$ 270.000.00<br>R\$ 120.000.00<br>R\$ 200.000.00<br>R\$ 200.000.00<br>R\$ 200.000.00<br>R\$ 300.000.00<br>R\$ 500.000.00<br>R\$ 500.000.00                   |                                                                                                    | trato] (Pesquisar)  |
| Vendedor<br>Dados do comprado<br>Codigo<br>Comprador                                                                              | #         Data           32         0307           33         0307           34         0307           35         2505           26         2505           22         2506           24         2505           24         2505           21         2506           19         2405           18         2405           17         2405                                                                                | CPF/CNPJ           2015         SANDRO IMOVEIS           2015         SANDRO IMOVEIS                                                                                                    | Comprador<br>LILIAN BEATRIZ KAIDER<br>VALDECIR KANIESKI<br>VALDECIR KANIESKI<br>ULIAN BEATRIZ KAIDER<br>VALDECIR KANIESKI<br>VALDECIR KANIESKI<br>VALDECIR KANIESKI<br>VALDECIR KANIESKI<br>VALDECIR KANIESKI<br>UALDECIR KANIESKI<br>UALDECIR KANIESKI<br>UALDECIR KANIESKI<br>UALDECIR KANIESKI                                                            | Imóvel         2           108 - Casa         104 - Casa           104 - Casa         99 - Casa           97 - Casa         77 - Casa           71 - Casa         71 - Casa           63 - Casa         63 - Casa           50 - Casa         50 - Casa           51 - Casa         50 - Casa           52 - Casa         50 - Casa           53 - Casa         50 - Casa           53 - Casa         50 - Casa                                                                                                    | Valor:<br>R\$ 150.000.00<br>R\$ 130.000.00<br>R\$ 250.000.00<br>R\$ 270.000.00<br>R\$ 200.000.00<br>R\$ 200.000.00<br>R\$ 200.000.00<br>R\$ 300.000.00<br>R\$ 300.000.00<br>R\$ 500.000.00<br>R\$ 500.000.00<br>R\$ 500.000.00 | Ação           2         0           2         0           2         0           2         0           2         0           2         0           2         0           2         0           2         0           2         0           2         0           2         0           2         0           2         0           2         0           2         0           2         0           2         0           2         0                                                                                                    | trato) (Pesquisar)  |
| Vendedor<br>Dados do comprado<br>Codigo<br>Comprador                                                                              | #         Data           32         3307           33         0337           34         3307           35         2505           26         2505           22         2506           24         2506           24         2506           24         2506           21         2506           22         2408           19         2405           16         2405                                                      | Vendedor           2015         SANDRO IMÓVEIS           2015         SANDRO IMÓVEIS           2015 <td>Comprador<br/>LILAN BEATRIZ KAISER<br/>VALDECIR KANIESKI<br/>VALDECIR KANIESKI</td> <td>Imovel         2           108 - Casa         104 - Casa           104 - Casa         99 - Casa           90 - Casa         90 - Casa           77 - Casa         77 - Casa           71 - Casa         63 - Casa           63 - Casa         50 - Casa           50 - Casa         51 - Casa           51 - Casa         53 - Casa           53 - Casa         53 - Casa           53 - Casa         53 - Casa           53 - Casa         53 - Casa           53 - Casa         53 - Casa           53 - Casa         53 - Casa           53 - Casa         51 - Casa           53 - Casa         51 - Casa           53 - Casa         51 - Casa           53 - Casa         51 - Casa           53 - Casa         51 - Casa</td> <td>Valor<br/>R\$ 150.000,00<br/>R\$ 250.000,00<br/>R\$ 250.000,00<br/>R\$ 120.000,00<br/>R\$ 120.000,00<br/>R\$ 200.000,00<br/>R\$ 200.000,00<br/>R\$ 300.000,00<br/>R\$ 500.000,00<br/>R\$ 500.000,00<br/>R\$ 53.000.000,00</td> <td>Novo con</td> <td>trato. (Pesquisar)</td> | Comprador<br>LILAN BEATRIZ KAISER<br>VALDECIR KANIESKI<br>VALDECIR KANIESKI | Imovel         2           108 - Casa         104 - Casa           104 - Casa         99 - Casa           90 - Casa         90 - Casa           77 - Casa         77 - Casa           71 - Casa         63 - Casa           63 - Casa         50 - Casa           50 - Casa         51 - Casa           51 - Casa         53 - Casa           53 - Casa         53 - Casa           53 - Casa         53 - Casa           53 - Casa         53 - Casa           53 - Casa         53 - Casa           53 - Casa         53 - Casa           53 - Casa         51 - Casa           53 - Casa         51 - Casa           53 - Casa         51 - Casa           53 - Casa         51 - Casa           53 - Casa         51 - Casa | Valor<br>R\$ 150.000,00<br>R\$ 250.000,00<br>R\$ 250.000,00<br>R\$ 120.000,00<br>R\$ 120.000,00<br>R\$ 200.000,00<br>R\$ 200.000,00<br>R\$ 300.000,00<br>R\$ 500.000,00<br>R\$ 500.000,00<br>R\$ 53.000.000,00                 | Novo con                                                                                                    | trato. (Pesquisar)  |

Depois do Contrato pronto ele pode ser filtrado e pode ser gerado em PDF, Visualizar, Editar ou Excluir.

Dica: Toda vez que Gerar um Contrato o valor dele é informado para o FINANCEIRO, se o mesmo for editado, o Usuário deve ir ao campo FINANCEIRO e excluir esse valor, pois na hora que salvar o contrato editado um novo valor será informado, para após isso confirmar o valor recebido que informa ao RELATÓRIO que apresenta o CAIXA. Com essas informações gera um Gráfico de Vendas.

## VISUALIZAR CONTRATO PRONTO (LOGADO) :

|                                                         |                                                                                                    | SAND<br>CPF/CNPJ: 07.81                                                                                                    | 18.563/0001-30                              |  |
|---------------------------------------------------------|----------------------------------------------------------------------------------------------------|----------------------------------------------------------------------------------------------------|---------------------------------------------|--|
| E                                                       | Sanono                                                                                                    | Telefones: (65) 3308-2782 / (                                                                                                    | CRECI: 1234<br>(65) 3308-1691               |  |
|                                                         | Silkowie S                                                                                                    |                                                                                                    | ×                                           |  |
|                                                         |                                                                                                    | CONTRATO DE COMPLA E VENDA DE DIÓVEZ                                                                                                    |                                             |  |
|                                                         |                                                                                                    | CONTRATO DE COMPRA E VENDA DE IMOVEL                                                                                                    |                                             |  |
| Por<br>present<br>cláusula                              | r este instrumento part<br>le contrato de compra e<br>as seguintes:                                                                                                    | icular, as partes qualificadas na Cláusula 1ª resolvem, por livre e espontânec<br>venda do imóvel descrito na cláusula 2ª, conforme os termos, preço e condiçõe                                                                                                    | a vontade, firmar o<br>es estabelecidos nas |  |
| Por<br>presente<br>cláusula<br>Clá<br>De                | r este instrumento part<br>le contrato de compra e<br>as seguintes:<br><b>ausula 1<sup>a</sup> - Identificaç</b> á<br>um lado como vendedo                                                                       | icular, as partes qualificadas na Cláusula 1ª resolvem, por livre e espontânea<br>venda do imóvel descrito na cláusula 2ª, conforme os termos, preço e condiçõe<br><b>ão das partes:</b><br>or(es):                                                                    | a vontade, firmar o<br>es estabelecidos nas |  |
| Por<br>presento<br>cláusula<br>Cla<br>De<br>a.          | r este instrumento part<br>le contrato de compra e<br>as seguintes:<br>ausula 1ª - Identificaçã<br>um lado como vended<br>Nome: Joao de Deu<br>ODU CUINI, onde SO                                                | icular, as partes qualificadas na Cláusula 1ª resolvem, por livre e espontânea<br>venda do imóvel descrito na cláusula 2ª, conforme os termos, preço e condiçõe<br><b>no das partes:</b><br>or(es):<br>IS                                                              | a vontade, firmar o<br>es estabelecidos nas |  |
| Por<br>presento<br>cláusula<br>De<br>a.<br>b.           | r este instrumento part<br>ie contrato de compra e<br>as seguintes:<br>ausula 1ª - Identificaçã<br>: um lado como vended<br>Nome: Joao de Deu<br>CPF/CNPJ: 004.568<br>Proficeão: Vandedo                         | icular, as partes qualificadas na Cláusula 1ª resolvem, por livre e espontânea<br>venda do imóvel descrito na cláusula 2ª, conforme os termos, preço e condiçõe<br><b>no das partes:</b><br>or(es):<br><b>15</b><br><b>3.179-13</b><br><i>we da Camp</i>               | a vontade, firmar o<br>es estabelecidos nas |  |
| Por<br>present<br>cláusula<br>De<br>a.<br>b.<br>c.<br>d | r este instrumento part<br>ie contrato de compra e<br>as seguintes:<br>ausula 1ª - Identificaçã<br>i um lado como vended<br>Nome: Joao de Deu<br>CPF/CNPJ: 004.568<br>Profissão: Vendedo<br>Estado civil: Soltai | icular, as partes qualificadas na Cláusula 1ª resolvem, por livre e espontânea<br>venda do imóvel descrito na cláusula 2ª, conforme os termos, preço e condiçõe<br><b>no das partes:</b><br>or(es):<br><b>15</b><br><b>3.179-13</b><br><b>or de Carro</b><br><b>70</b> | a vontade, firmar o<br>es estabelecidos nas |  |

Apresentação do documento, nele pode ser gerado o contrato em PDF.

# CONTRATO EM PDF (LOGADO):

| <image/> <text><text><text><section-header><section-header><section-header><section-header><section-header><section-header><section-header><text><text><text><text></text></text></text></text></section-header></section-header></section-header></section-header></section-header></section-header></section-header></text></text></text>                                                                                                    | <ul> <li>Cliasula 6'- Cessão de direitos         <ul> <li>1) (0;) comprador(es) poderão cedera ou transferir os direitos decorrentes deste contrato, independentemente de aunterica do(s) vendedor(es), ficando cedentes e cessionários solidários no cumprimento das obrigações ora ajustadas.</li> </ul> </li> <li>Cliasula 7'- Das despesas com água e nergía         <ul> <li>1) (0(s) vendedor(es) declara(m) que arcarlio com as despesas com consumo de energia e água lançadas até a data de entrega do invivel.</li> <li>2) (0(s) comprador(es) declara(m) que promoveriá(do), em até 60 (sessenta) días, a alteração, para seu(s) próprio(s) nome(s), da tinulandade das contas de energia e água.</li> </ul> </li> <li>Cliasula 8'- Disposições gerais         <ul> <li>1) O(s) comprador(es) declara(m) que previamente vistoriou(aram) o insivel e verificaram que el e está descontas de pleno acordo em treebé-lo no estado em que se encontra, ressalvado eventual vicio redintorio.</li> <li>2) Neste ato está sendo entregue a chave do invicel, sendo o fato considerado a transmissão da posse do invicel do(s) vendodor(es) para o(s) comprador(es).</li> <li>3) Todos os prazos relacionados no presente instrumento serão contados a partir da assinatura das partes no presente contrato.</li> <li>4) O(s) vendodor(es) responde(m), na forma da lei, pelos riscos de evicção de direitos.</li> <li>Cliasula 19'- Clasusla Peal</li> <li>1) Será devido pela parte que infingir qualquer das obrigações estabelecidas nente contrato multa de 20% (vinte por cento) sobre o preço do contrato em favor a ser pago à parte incente, sem preguizo de perdas e danos.</li> <li>Cliasula 11' - Eleição do for</li> <li>1) Será devido pela parte que infingir qualquer das obrigações estabelecidas nete contrato multa de 20% (vinte por cento) sobre o preço do contrato em favor a ser pago à parte incenente, sem preguizo de</li></ul></li></ul> |
|----------------------------------------------------------------------------------------------------|----------------------------------------------------------------------------------------------------|
| g. E-mail: iliandosandro@hotmail.com As partes declaram, sob as penas da lei, que são verazes as indicações sobre suas identidade, estado civil, nacionalidades, profissões, enderços, cadastros fiscais e econômico-financeiros. Cláusula 2' - Objeto do contrato O presente contrato tem por finalidade a compra e a venda do imóvel descrito a seguir, de propriedade do(s) vendedor(es). Tipo: Kinet/Conjugado Endereço: AV Brasil Nova Mutum - MT KITNET 01 Cláusula 3' - Preço do imóvel e condições de pagamento A transação objeto deste instrumento contratual tem preço de RS 100.000,00 (cem mil reais). À vista após escritura. Cláusula 4' - Certidões negativas e lavratura da escritura:                                                                                                    | caracterizado neste instrumento, assinando ahaixo e rubricando as folhas deste que é composto de 02 (duas) vias<br>de igual teor, para um só efeito, juntamente com as 02 (duas) testemunhas julgadas idôneas e presentes, para que<br>produza todos os seus legais efeitos.<br>NOVA MUTUM - MT, 27 de maio de 2015.<br>Assinatura das partes:<br>VENDEDOR                                                                                                    |
| <ol> <li>O(s) vendedor(es), neste ato, entregam ao comprador(es) todos os documentos e certidões reais e pessoais necessários à lavratura da escritura pública de compra e venda, que deverá ser lavrada no prazo máximo de 60 dias.</li> <li>A inadimplência do(s) comprador(es) em promover a lavratura da escritura pública de compra e venda no prazo pactuado isenta o(s) vendedor(es) da obrigação de apresentação de novas certidões ou do seu teor.</li> <li>A inadimplência do(s) vendedor(es) an outorga da escritura pública de compra e venda no prazo pactuado isenta o(s) vendedor(es) da obrigação de apresentação de novas certidões ou do seu teor.</li> <li>A inadimplência do(s) vendedor(es) an outorga da escritura pública de compra e venda ensejará o direito do(s) comprador(es) em requeter(em) a adjudicação compulsória do imóvel, sem prejuízo da clausula penal e perdas e danos.</li> <li>Cláusula 5" - Despesas com a transmissão imobiliária</li> <li>Correrão às expensas do(s) vendedor(es) os impostos, taxas, emolumentos notariais e registrais, despachantes, bem assim outras que virem a ser necessárias ou venham a ser creadas, ou aqui não mencionadas, necessárias lavratura da estritura pública de compra e venda.</li> </ol> | COMPRADOR Assinatura das testemunhas:           NOME:         NOME:           CPF:         CPF:                                                                                                    |

Contrato gerado em PDF, ficando mais fácil para: Imprimir, enviar por email ou salvar.

#### MEU SITE (LOGADO):

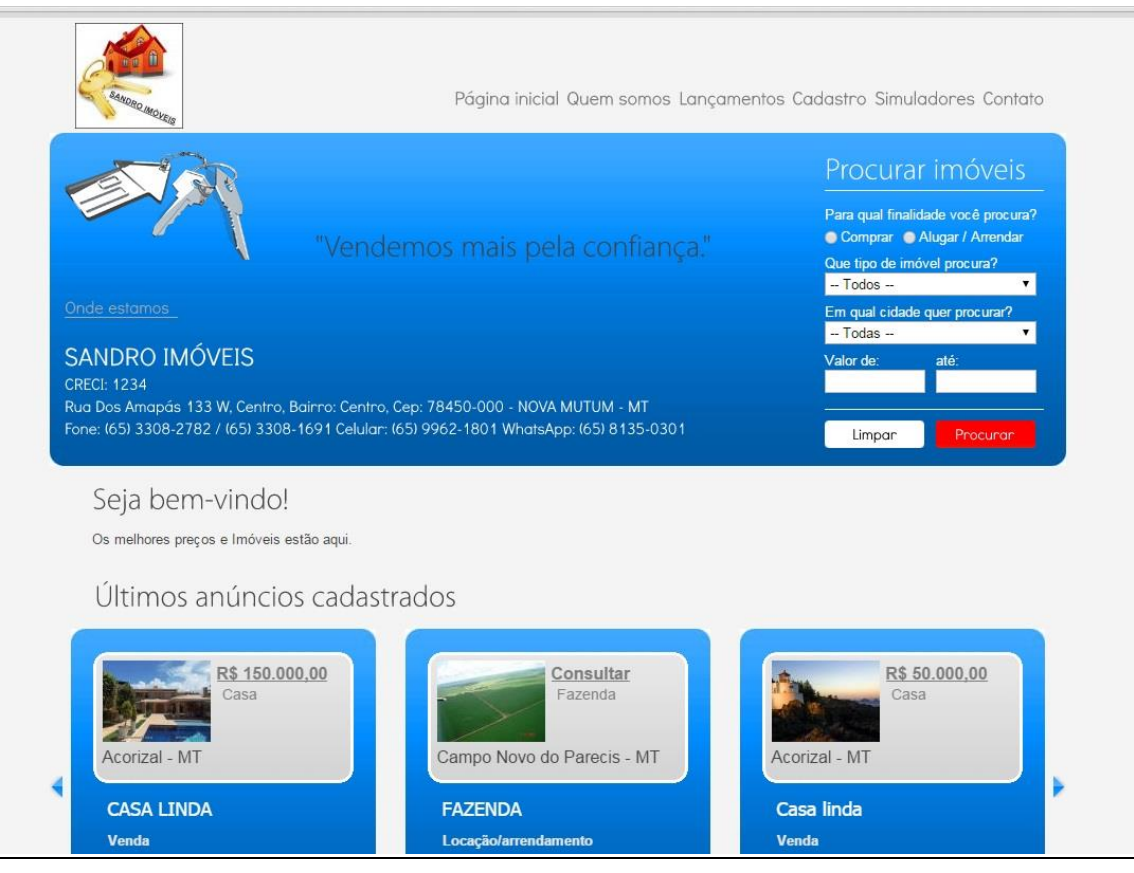

Na Página meu Site o Usuário tem um Site Próprio, ele pode ser configurado com a cor preferida e o modelo preferido, as informações que nele estiverem, vem da área MEU SITE, e os Imóveis vem automático quando um Imóvel é cadastrado.

Imobiliárias que já possuem um Site podem estar Imigrando para o nosso Sistema ou podem apenas adicionar o Endereço do Site no Sistema.

Para Imigração: Entre em contato: contato@facilimovelmt.com.br

Dica: Para Informar o endereço eletrônico do Site oferecido pelo Sistema FIMT deve ser informado o seguinte: www.facilimovelmt.com.br/sites/sandroimoveis

Resumindo: O endereço do "FIMT" mais a escrita "Sites" e depois o nome da Imobiliária.

## CADASTRO CLIENTE (MEU SITE):

| Sanone moya                                                | Página inicial Quem somos Lançamentos Cadastro Sim                            | nuladores Contato |
|------------------------------------------------------------|-------------------------------------------------------------------------------|-------------------|
| ara qual finalidade você proc<br>Comprar 👝 Alugar / Arrend | ura? Que tipo de imóvel procura? Em qual cidade quer procurar? Valor de: até: | Procurar          |
| Cadastro                                                   |                                                                               |                   |
| Preencha seu cadas                                         | tro e clique em Enviar, que entraremos em contato.                            |                   |
| - Dados do clie                                            | com astensco (*) sao de preenchimento obrigatorio.                            |                   |
| Nome*<br>Razão social<br>CPF/CNPJ*<br>Estado civil*        | © CPF © CNPJ RG                                                               |                   |
| Nacionalidade Naturalidade                                 | Sexo @Feminino Masculino                                                      |                   |
| Endereço                                                   |                                                                               |                   |
| Endereço* Cidade* Bairro                                   | UP*                                                                           |                   |
|                                                            |                                                                               |                   |
| <b>A</b>                                                   |                                                                               |                   |
| Contato                                                    |                                                                               |                   |
| E-mail                                                     |                                                                               |                   |
| Tel. 1                                                     | Tel. 2 Celular                                                                |                   |
| WhatsApp                                                   |                                                                               |                   |
| Dados profiss                                              | ionais                                                                        |                   |
|                                                            |                                                                               |                   |
| Grau de instrução                                          |                                                                               |                   |
| Profissao                                                  |                                                                               |                   |
| Endereco                                                   | Telefone                                                                      |                   |
| Renda (mensal)                                             |                                                                               |                   |
|                                                            |                                                                               |                   |
| Referências                                                |                                                                               |                   |
| Referências pessoais:                                      |                                                                               |                   |
| Nome                                                       | Telefone                                                                      |                   |
| Nome                                                       | Telefone                                                                      |                   |
| Referências bancárias:                                     |                                                                               |                   |
| Banco                                                      | Agência Conta Tempo de conta                                                  |                   |
| Banco                                                      | Agência Conta Tempo de conta                                                  |                   |
| Mostrar/ocultar os dados<br>Observoções                    | do cônjuge                                                                    |                   |
| Informações adicionais                                     |                                                                               |                   |
|                                                            |                                                                               |                   |
|                                                            |                                                                               |                   |
| -V                                                         |                                                                               |                   |
|                                                            |                                                                               |                   |
|                                                            |                                                                               | Enviar            |
|                                                            |                                                                               |                   |
|                                                            |                                                                               |                   |
|                                                            | Copyright © Fácil Imóvel MT                                                   |                   |
|                                                            | IMOVEL MI. Gestor imobiliano e Vitrine de Imoveis                             |                   |
|                                                            |                                                                               |                   |

Cadastro do cliente fica disponível nos Cadastros de Clientes da Imobiliária.

## SIMULADORES (MEU SITE) :

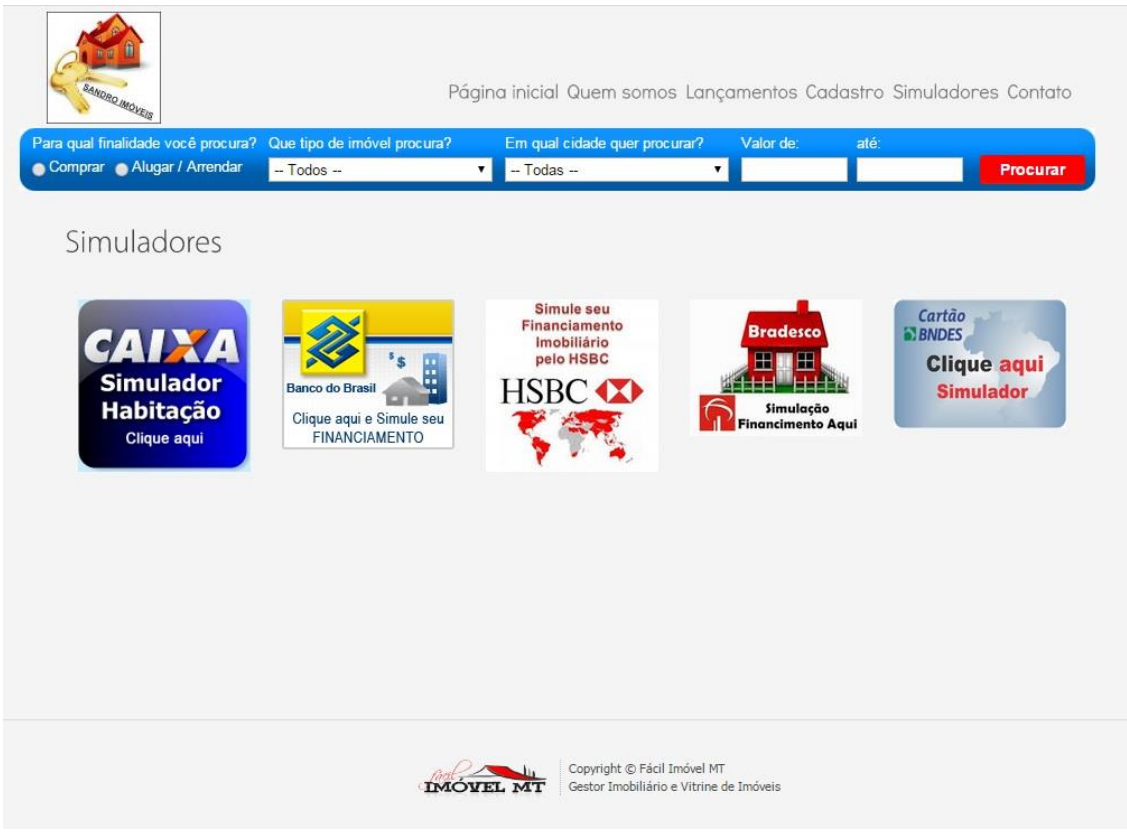

Nesta área o cliente pode fazer uma simulação de financiamento.

FINANCEIRO (LOGADO):

| $\rho$                          | . k.                         | Seja bem-vi              | ndo (a), SANDRO IMÓVEIS [sandro]                                           |
|---------------------------------|------------------------------|--------------------------|----------------------------------------------------------------------------|
| façit                           |                              | Gor                      | Área administrativa                                                        |
| - sistema de gestão imo         | biliaria -                   | Ger                      | enclodor de imoveis                                                        |
| Início Meus dados Imóveis Lanço | amentos Clientes Contratos I | Financeiro 🐊 Sair/logout | 🌍 Acessar o site                                                           |
| Controle Finance                | iro                          |                          |                                                                            |
|                                 |                              |                          |                                                                            |
| Lançamentos por contro          | itos                         |                          |                                                                            |
| Company/useda                   | Alumual/langeão              | Arreste                  |                                                                            |
| Compra/venda                    | Aluguei/locação              | Arrendamento             |                                                                            |
|                                 |                              |                          |                                                                            |
| Lançamentos manuais             |                              |                          |                                                                            |
| Entradas                        | Saídas                       |                          |                                                                            |
|                                 |                              |                          |                                                                            |
| Delatérico de esiva             |                              |                          |                                                                            |
| Relatorios de caixa             |                              |                          |                                                                            |
| Por período                     | Caixa mensal                 |                          |                                                                            |
|                                 |                              |                          |                                                                            |
| IMÓVEL MT                       | nos de uso<br>e em contato   | calan                    | <ul> <li>Desenvolvimento e gestão</li> <li>Críticas e sugestões</li> </ul> |
| • Ban                           | ners de publicidade          |                          | Encontrou um erro/ Informe-nos                                             |

Nesta Página o Sistema oferece um controle Financeiro com Rendas, relatórios, caixa e Gráfico de Vendas.

Toda vez que gerar um Contrato é informado o valor para cada tipo de Contrato, podendo ser editado, excluído ou Confirmado, depois de Confirmado o valor é informado ao caixa.

Dica: Para Diminuir um valor do caixa é só adicionar um valor na Saída.

| <u>nçamento</u>                          | Compra/\                                    | <u>/enda:</u>           |                    |              |                  |                       |             |                                                             |
|------------------------------------------|---------------------------------------------|-------------------------|--------------------|--------------|------------------|-----------------------|-------------|-------------------------------------------------------------|
| facil.                                   | VEL                                         | MT                      |                    |              | Se               | ja bem-vindo<br>Geren | (a), SANDRO | ) IMÓVEIS [san<br>Área administra<br>* <mark>de Imóv</mark> |
| - sistemia<br><mark>cio Meusdad</mark> a | de gestão im<br><mark>os Imóveis Lan</mark> | çamentos Clientes       | Contratos          | 5 Financeiro | Sair/log         | pout                  |             | Acessar c                                                   |
| -<br>                                    |                                             | natan da (              |                    |              | la na al ai      |                       |             |                                                             |
| ntrado                                   | as - Conf                                   | ratos de (              | omp                | ora e v      | enda             |                       |             |                                                             |
|                                          |                                             |                         |                    |              |                  |                       |             |                                                             |
| Listage                                  | em/consulta                                 | de entradas             |                    |              |                  |                       |             |                                                             |
| Código                                   |                                             | Situação                | •                  |              |                  |                       |             |                                                             |
| Descrição                                |                                             |                         |                    |              |                  |                       |             |                                                             |
| Cód. imóvel                              |                                             |                         |                    |              |                  |                       |             |                                                             |
| Imóvel                                   |                                             |                         |                    |              | _                |                       |             |                                                             |
|                                          |                                             |                         |                    |              | -                |                       |             |                                                             |
| Entrada de                               | Imóvel                                      | atè Entrada             | ]   Conf<br>Data ≑ | irmada em    | Contrato ≎       | ê<br>Valor÷           | Nova entr   | ada Pesquisa<br>Ação                                        |
| 98                                       | 108 - CASA NOVA                             | Contrato 32, Imovel 108 | 03/07/2015         | 03/07/2015   | R\$ 150.000,00   | R\$ 15.000,00         | Confirmada  |                                                             |
| 97                                       | 104 - casa                                  | Contrato 31, Imovel 104 | 03/07/2015         | 03/07/2015   | R\$ 130.000,00   | R\$ 13.000,00         | Confirmada  |                                                             |
| 96                                       | 99 - casa                                   | Contrato 30, Imovel 99  | 03/07/2015         |              | R\$ 250.000,00   |                       | Pendente    |                                                             |
| 94                                       | 90 - Casarão                                | Contrato 28, Imovel 90  | 29/06/2015         | 29/06/2015   | R\$ 270.000,00   | R\$ 27.000,00         | Confirmada  |                                                             |
| 93                                       | 87 - casa                                   | Contrato 27, Imovel 87  | 27/06/2015         | 27/06/2015   | R\$ 130.000,00   | R\$ 50.000,00         | Confirmada  |                                                             |
| 80                                       | 79 - apartamento                            | Contrato 26, Imovel 79  | 26/06/2015         | 26/06/2015   | R\$ 120.000,00   | R\$ 100.000,00        | Confirmada  |                                                             |
| 79                                       | 77 - casa de luxo                           | Contrato 25, Imovel 77  | 26/06/2015         | 26/06/2015   | R\$ 2.000.000,00 | R\$ 200.000,00        | Confirmada  |                                                             |
| 78                                       | 71 - casa                                   | Contrato 24, Imovel 71  | 26/06/2015         | 26/06/2015   | R\$ 200.000,00   | R\$ 50.000,00         | Confirmada  |                                                             |
| 75                                       | 63 - CASA NOVA                              | Contrato 22 Imovel 62   | 25/06/2015         |              | R\$ 300 000 00   |                       | Pendente    |                                                             |

O lançamento da entrada de Compra/Venda é automático, o valor vem do contrato de Compra/Venda, podendo ser editado, excluído ou Confirmado e pesquisado por contrato e código do Imóvel.

Dica: Quando um contrato de Compra/Venda é feito o valor fica para ser confirmado nesta área. O valor vem do campo comissão do contrato, caso o contrato seja com a Imobiliária vem o valor da venda. Lançamento: Aluguel/Locação:

| /                     | )                                                           |                                                                                                    | . I.                                                                                                    |                                                                                                    |               | Se                                                                                                    | eja bem-vi    | ndo (a), <mark>SA</mark> I                                                                                                   | NDRO IMÓV           | EIS [sandr  |
|-----------------------|-------------------------------------------------------------|----------------------------------------------------------------------------------------------------|----------------------------------------------------------------------------------------------------|----------------------------------------------------------------------------------------------------|---------------|----------------------------------------------------------------------------------------------------|---------------|----------------------------------------------------------------------------------------------------|---------------------|-------------|
| facit                 | ~                                                           |                                                                                                    |                                                                                                    |                                                                                                    |               |                                                                                                    | Cor           | oncia                                                                                                    | Área a              | dministrati |
| - sistema             | de                                                          | gestão ima                                                                                                    | M'I'                                                                                                    |                                                                                                    |               |                                                                                                    | Ger           | encia                                                                                                    | Jon de              | Imove       |
| nício Meus dao        | dos I                                                       | Imóveis Lanço                                                                                                    | amentos Clientes (                                                                                                    | Contratos                                                                                                    | Financeiro    | Sair/log                                                                                                    | gout          |                                                                                                    | Ac                  | cessar o s  |
|                       |                                                             |                                                                                                    |                                                                                                    |                                                                                                    |               |                                                                                                    |               |                                                                                                    |                     |             |
| Entrado               | as                                                          | - Contr                                                                                                    | atos de La                                                                                                    | ocaçã                                                                                                    | ăо            |                                                                                                    |               |                                                                                                    |                     |             |
|                       |                                                             |                                                                                                    |                                                                                                    |                                                                                                    |               |                                                                                                    |               |                                                                                                    |                     |             |
| Listage               | em/                                                         | 'consulta c                                                                                                    | de entradas —                                                                                                    |                                                                                                    |               |                                                                                                    |               |                                                                                                    |                     |             |
| Código                | Г                                                           | s                                                                                                    | Situação                                                                                                    | •                                                                                                    |               |                                                                                                    |               |                                                                                                    |                     |             |
| Descrição             | F                                                           |                                                                                                    |                                                                                                    |                                                                                                    |               |                                                                                                    |               |                                                                                                    |                     |             |
| Cód imóvel            | Ē                                                           |                                                                                                    |                                                                                                    |                                                                                                    |               |                                                                                                    |               |                                                                                                    |                     |             |
|                       | L.                                                          |                                                                                                    |                                                                                                    |                                                                                                    |               |                                                                                                    |               |                                                                                                    |                     |             |
| Intervo               | alo (                                                       | de datas                                                                                                    |                                                                                                    |                                                                                                    |               |                                                                                                    | ~             |                                                                                                    |                     |             |
| Intervo<br>Entrada de | alo (                                                       | de datas -                                                                                                    | até                                                                                                    | Confirr                                                                                                    | nada em       | at                                                                                                    | té            | Nova                                                                                                    | a entrada           | Pesquisar   |
| Entrada de            | alo (                                                       | de datas -                                                                                                    | atė 📃 💽                                                                                                    | ∣ Confirr<br>Data ≑                                                                                               | nada em       | Contrato¢                                                                                                    | té<br>Valor ≎ | Nova                                                                                                    | a entrada           | Pesquisar   |
| Entrada de            | 'alo (<br>[<br>#-                                           | de datas -<br><b>Imóvel</b><br>79 - apartamento                                                                                                    | até <b>Entrada ¢</b><br>Contrato 13, Imovel 79                                                                                                    | Confirr<br>Data =<br>29/05/2016                                                                                   | nada em       | Contrato ¢<br>R\$ 1.500,00                                                                                                    | té<br>Valor • | Nov:<br>Situação<br>Pendente                                                                                                 | a entrada I<br>Ação | Pesquisar   |
| Entrada de            | 'alo (<br>[<br>#⇒<br>92<br>91                               | de datas<br><b>Imóvel</b><br>79 - apartamento<br>79 - apartamento                                                                                                    | até <b>Entrada</b> Contrato 13, Imovel 79<br>Contrato 13, Imovel 79                                                                                                    | Confirm<br>Data ¢<br>29/05/2016<br>29/04/2016                                                                     | nada em       | Contrato +<br>R\$ 1.500,00<br>R\$ 1.500,00                                                                                                    | té<br>Valor¢  | Nova<br>Situação<br>Pendente<br>Pendente                                                                                     | a entrada           | Pesquisar   |
| Entrada de            | alo (<br>[<br>92<br>91<br>90                                | de datas<br><b>Imóvel</b><br>79 - apartamento<br>79 - apartamento<br>79 - apartamento                                                                                                    | até<br>Entrada<br>Contrato 13, Imovel 79<br>Contrato 13, Imovel 79<br>Contrato 13, Imovel 79                                                                                                    | Data 29/05/2016<br>29/05/2016<br>29/03/2016                                                                       | nada em       | Contrato =<br>R\$ 1.500,00<br>R\$ 1.500,00<br>R\$ 1.500,00                                                                                                 | ié<br>Valor¢  | Nova<br>Situação<br>Pendente<br>Pendente<br>Pendente                                                                         | Ação                | Pesquisar   |
| Entrada de            | alo (<br>[<br>92<br>91<br>90<br>89                          | de datas<br>móvel<br>79 - apartamento<br>79 - apartamento<br>79 - apartamento<br>79 - apartamento<br>79 - apartamento                                                                                                    | até<br>Entrada<br>Contrato 13, Imovel 79<br>Contrato 13, Imovel 79<br>Contrato 13, Imovel 79<br>Contrato 13, Imovel 79                                                                                                    | Confirm<br>Data<br>29/05/2016<br>29/04/2016<br>29/03/2016<br>29/02/2016                                           | Confirmação - | Contrato =<br>R\$ 1.500,00<br>R\$ 1.500,00<br>R\$ 1.500,00<br>R\$ 1.500,00<br>R\$ 1.500,00                                                                 | ié<br>Valor¢  | Nova<br>Situação<br>Pendente<br>Pendente<br>Pendente<br>Pendente                                                             | Ação                | Pesquisar   |
| Entrada de            | alo (<br>[<br>92<br>91<br>90<br>89<br>88                    | de datas<br>móvel<br>79 - apartamento<br>79 - apartamento<br>79 - apartamento<br>79 - apartamento<br>79 - apartamento<br>79 - apartamento<br>79 - apartamento                                                                                 | até<br>Entrada  Contrato 13, Imovel 79 Contrato 13, Imovel 79 Contrato 13, Imovel 79 Contrato 13, Imovel 79 Contrato 13, Imovel 79 Contrato 13, Imovel 79                                                                                             | Confirm<br>Data 2<br>29/05/2016<br>29/04/2016<br>29/03/2016<br>29/02/2016<br>30/01/2016                           | Confirmação - | Contrato =<br>R\$ 1.500,00<br>R\$ 1.500,00<br>R\$ 1.500,00<br>R\$ 1.500,00<br>R\$ 1.500,00<br>R\$ 1.500,00                                                 | ié<br>Valor¢  | Nova<br>Situação<br>Pendente<br>Pendente<br>Pendente<br>Pendente<br>Pendente                                                 | Ação                | Pesquisar   |
| Entrada de            | ralo ∩<br>[<br>92<br>91<br>90<br>88<br>87                   | de datas<br>móvel<br>79 - apartamento<br>79 - apartamento<br>79 - apartamento<br>79 - apartamento<br>79 - apartamento<br>79 - apartamento<br>79 - apartamento<br>79 - apartamento                                                             | até<br>Entrada  Contrato 13, Imovel 79 Contrato 13, Imovel 79 Contrato 13, Imovel 79 Contrato 13, Imovel 79 Contrato 13, Imovel 79 Contrato 13, Imovel 79 Contrato 13, Imovel 79 Contrato 13, Imovel 79                                               | Confirm<br>Data 2<br>29/05/2016<br>29/03/2016<br>29/02/2016<br>30/01/2016<br>30/01/2016<br>30/12/2015             | Confirmação - | Contrato =<br>R\$ 1.500,00<br>R\$ 1.500,00<br>R\$ 1.500,00<br>R\$ 1.500,00<br>R\$ 1.500,00<br>R\$ 1.500,00<br>R\$ 1.500,00                                 | ié<br>Valor¢  | Nova<br>Situação<br>Pendente<br>Pendente<br>Pendente<br>Pendente<br>Pendente<br>Pendente<br>Pendente                         | Ação                | Pesquisar   |
| Entrada de            | ralo (<br>[<br>92<br>91<br>90<br>89<br>88<br>87<br>86       | de datas<br>móvel<br>79 - apartamento<br>79 - apartamento<br>79 - apartamento<br>79 - apartamento<br>79 - apartamento<br>79 - apartamento<br>79 - apartamento<br>79 - apartamento<br>79 - apartamento                                         | até<br>Entrada  Contrato 13, Imovel 79 Contrato 13, Imovel 79 Contrato 13, Imovel 79 Contrato 13, Imovel 79 Contrato 13, Imovel 79 Contrato 13, Imovel 79 Contrato 13, Imovel 79 Contrato 13, Imovel 79 Contrato 13, Imovel 79                        | Data 29/05/2016<br>29/05/2016<br>29/03/2016<br>29/02/2016<br>30/01/2016<br>30/12/2015<br>30/11/2015               | Confirmação   | Contrato =<br>R\$ 1.500,00<br>R\$ 1.500,00<br>R\$ 1.500,00<br>R\$ 1.500,00<br>R\$ 1.500,00<br>R\$ 1.500,00<br>R\$ 1.500,00<br>R\$ 1.500,00                 | ié<br>Valor¢  | Nova<br>Situação<br>Pendente<br>Pendente<br>Pendente<br>Pendente<br>Pendente<br>Pendente<br>Pendente<br>Pendente             | Ação                | Pesquisar   |
| Entrada de            | ralo  <br>[<br>92<br>91<br>90<br>89<br>88<br>87<br>86<br>85 | de datas<br>móvel<br>79 - apartamento<br>79 - apartamento<br>79 - apartamento<br>79 - apartamento<br>79 - apartamento<br>79 - apartamento<br>79 - apartamento<br>79 - apartamento<br>79 - apartamento<br>79 - apartamento<br>79 - apartamento | até<br>Entrada  Contrato 13, Imovel 79 Contrato 13, Imovel 79 Contrato 13, Imovel 79 Contrato 13, Imovel 79 Contrato 13, Imovel 79 Contrato 13, Imovel 79 Contrato 13, Imovel 79 Contrato 13, Imovel 79 Contrato 13, Imovel 79 Contrato 13, Imovel 79 | Data 29/05/2016<br>29/05/2016<br>29/04/2016<br>29/02/2016<br>30/01/2016<br>30/12/2015<br>30/11/2015<br>30/10/2015 | Confirmação   | Contrato =<br>R\$ 1.500,00<br>R\$ 1.500,00<br>R\$ 1.500,00<br>R\$ 1.500,00<br>R\$ 1.500,00<br>R\$ 1.500,00<br>R\$ 1.500,00<br>R\$ 1.500,00<br>R\$ 1.500,00 | té<br>Valor¢  | Nova<br>Situação<br>Pendente<br>Pendente<br>Pendente<br>Pendente<br>Pendente<br>Pendente<br>Pendente<br>Pendente<br>Pendente | Ação                | Pesquisar   |

Na área do Lançamento de Locação recebe todos os valores da locação, exemplo: se uma casa é alugada por 12 meses, então vem 12 valores de aluguel para confirmar quando receber, no caso do contrato ser com o Dono do imóvel o Lançamento busca o valor da comissão de venda/Intermediação.

Dica: No Financeiro pode ser editado, apagado ou confirmado qualquer valor, o que se deve notar e gerenciar é as entradas para ter um controle certo do caixa e exibir um gráfico correto para todos os meses.

## LANÇAMENTO CONTRATO DE ARRENDAMENTO:

| IMÓVEL MT                                                         | Seja bern-vindo (a<br>Gerena | a), SANDRO IMÓVEIS Isandrol<br>Área administrativa<br>ciador de Imóveis              |
|-------------------------------------------------------------------|------------------------------|--------------------------------------------------------------------------------------|
| Início Meus dados Imóveis Lançamentos Clientes Contratos Financei | ro 🐊 Sair/logout             | 🌒 Acessar o site                                                                     |
| Entradas Contratos do Associam                                    | onto                         |                                                                                      |
| Entradas - Contratos de Arrendam                                  | enio                         |                                                                                      |
| Listagem/consulta de entradas                                     |                              |                                                                                      |
| Código Situação 🔻                                                 |                              |                                                                                      |
| Descrição<br>Cód. imóvel                                          |                              |                                                                                      |
| Imóvel                                                            |                              |                                                                                      |
| Intervalo de datas                                                |                              |                                                                                      |
| Entrada de 🔤 até 🔄 I Confirmada em                                | até                          |                                                                                      |
|                                                                   |                              | Nova entrada Pesquisar                                                               |
|                                                                   |                              |                                                                                      |
| # Imóvel Entrada Data Confirmação Con                             | trato Valor Situação Ação    |                                                                                      |
| Page - (( + 1 > >>                                                |                              |                                                                                      |
| » Compra/venda (» Aluguel/locação) (» Arrendamento (» Entradas    | » Saídas » Por pe            | eríodo 🛛 » Caixa mensal                                                              |
|                                                                   |                              |                                                                                      |
| • Termos de uso<br>• Entre em contato<br>• Banners de publicidade | sistemas                     | Desenvolvimento e gestão     Críticas e sugestões     Encontrou um erro? Informe-nos |

No lançamento de Contrato de arrendamento é da mesma forma do contrato de locação, apenas quando não é colocado um valor: exemplo soja ou milho ou cabeças de boi, então não vem nem um valor, este fica com o campo em branco para ser confirmado quando vender o produto.

Dica: Todo contrato feito é um negócio, portanto sempre vem informação ao lançamento financeiro, podendo ser controlado de todas as formas para posteriormente confirmar e visualizar no caixa.

| Entradas- | Land | camentos | manuais: |
|-----------|------|----------|----------|
|           |      |          |          |

|                                                                               | Seja bem-vindo (a), SANDRO IMÓVEIS [sandro] |
|-------------------------------------------------------------------------------|---------------------------------------------|
| facil                                                                         | Área administrativa                         |
| IMOVEL MT                                                                     | Gerenciador de Imoveis                      |
| Início Meus dados Imóveis Lançamentos Clientes Contratos Financeiro 🕵 S       | air/loaout 🌀 Acessar o site                 |
|                                                                               |                                             |
| Entradas - Lancamentos Manuais                                                |                                             |
|                                                                               |                                             |
| Listagem/consulta de entradas                                                 |                                             |
| Código Situação 🔻                                                             |                                             |
| Descrição                                                                     |                                             |
| Cód. imóvel                                                                   |                                             |
|                                                                               |                                             |
| Intervalo de datas                                                            |                                             |
| Entrada de até I Confirmada em                                                | atè 🛛                                       |
|                                                                               |                                             |
|                                                                               | Nova entrada Pesquisar                      |
|                                                                               |                                             |
| » Compra/venda   » Aluguel/locação   » Arrendamento   <b>» Entradas</b>   » S | aídas » Por período » Caixa mensal          |
|                                                                               |                                             |
|                                                                               | · · · · · · · · · · · · · · · · ·           |
| • Termos de uso<br>• Entre em contato<br>• Banners de publicidade             | Sistemas Control um erro? Informe-nos       |

Na entrada de Lançamento Manual pode ser incluída uma comissão ou parte de pagamento entre outros, para ser informado ao caixa sobre algum valor recebido.

Dica: Caso algum valor menor for confirmado em algum lançamento e tiver que adicionar algum valor pode ser usado as Entradas Manuais.

| <u>das – Lançan</u> | nentos Manuais:                    |                       |                         |                                                                        |
|---------------------|------------------------------------|-----------------------|-------------------------|------------------------------------------------------------------------|
| $\bigcap$           |                                    |                       | Seja bem-vin            | do (a), SANDRO IMÓVEIS [sandr                                          |
| facil               |                                    |                       |                         | Área administrati                                                      |
| MÓT                 | TET MIT                            |                       | Gere                    | enciador de Imóve                                                      |
| sistema de g        | estão imobiliária -                |                       |                         |                                                                        |
| Meus dados In       | nóveis Lançamentos Clientes Cr     | ontratos Financeiro   | Sair/logout             | Acessar o s                                                            |
|                     |                                    |                       |                         | -                                                                      |
|                     |                                    |                       |                         |                                                                        |
| aídas - Lo          | ancamentos Mar                     | nuais                 |                         |                                                                        |
|                     |                                    | ladio                 |                         |                                                                        |
|                     |                                    |                       |                         |                                                                        |
| Listagem/c          | onsulta de saídas                  |                       |                         |                                                                        |
| Código              | Situação                           | 1                     |                         |                                                                        |
| Descrição           |                                    | 1                     |                         |                                                                        |
| Cód. imóvel         |                                    |                       |                         |                                                                        |
| Imóvel              |                                    |                       |                         |                                                                        |
| Infervalo d         |                                    | L. Confirmada am      | até .                   |                                                                        |
| Saida de            | ate                                | Confirmada em         | , ate                   |                                                                        |
|                     |                                    |                       |                         | Nova saída Pesquisar                                                   |
|                     |                                    |                       |                         |                                                                        |
|                     | #≙ Imóvel Saída ⇔ Г                | Data Confirmação      | Valor Situação          | Ação                                                                   |
|                     | 74 combustivel 2                   | 25/06/2015 25/06/2015 | R\$ 5 000 00 Confirmada |                                                                        |
|                     | 62 hotel e combustivel 2           | 22/06/2015 22/06/2015 | R\$ 5.000.00 Confirmada |                                                                        |
|                     | Page << < 1 > >>                   |                       | ······                  |                                                                        |
|                     |                                    |                       |                         |                                                                        |
| » Compra/venda      | » Aluguel/locação   » Arrendamento | o » Entradas          | » Saidas » P            | or periodo 🛛 🔍 » Caixa mensal                                          |
|                     |                                    |                       |                         |                                                                        |
|                     |                                    |                       |                         |                                                                        |
| ~                   | <ul> <li>Termos de uso</li> </ul>  |                       |                         | <ul> <li>Desenvolvimento e destão</li> </ul>                           |
| MÓVE                | Termos de uso     Entre em contato |                       | sistemas                | <ul> <li>Desenvolvimento e ge</li> <li>Críticas e sugestões</li> </ul> |

Na parte da Saída Manual pode ser incluída uma despesa com o imóvel ou algo relacionado. Podem ser pesquisadas todas as despesas.

Dica: Para baixar algum valor do caixa pode ser usado o Lançamento de saída que é contabilizado como despesa e descontado do total.

Relatórios de Caixa:

|                                       |                    |            | Seja bem-vindo          | (a), SANDRO IMÓVEIS [sandro]                      |
|---------------------------------------|--------------------|------------|-------------------------|---------------------------------------------------|
| IMÓVEL M                              | T                  |            | Gerer                   | Área administrativa<br>aciador de Imóveis         |
| Início Meus dados Imóveis Lançamentos | Clientes Contratos | Financeiro | Sair/logout             | 🌒 Acessar o site                                  |
| Deletérie non Deríod                  | ~                  |            |                         |                                                   |
| Relation o por Period                 | 0                  |            |                         |                                                   |
| Listagem/consulta de entr             | radas              |            |                         |                                                   |
| Tipo 🔹                                |                    |            | _                       |                                                   |
| Cód. imóvel                           |                    |            |                         |                                                   |
| Imóvel                                |                    |            |                         |                                                   |
| Intervalo de datas                    |                    |            |                         |                                                   |
| Entrada de 🛛 🔂 até                    | Confirm            | mada em    | até                     |                                                   |
|                                       |                    |            |                         |                                                   |
|                                       |                    |            |                         | Pesquisar                                         |
| » Compra/venda   » Aluquel/locação    | » Arrendamento 🛛 » | Entradas   | » Saídas <b>» Por</b> r | período » Caixa mensal                            |
|                                       |                    |            |                         |                                                   |
|                                       |                    |            |                         |                                                   |
| Termos de uso<br>IMÓVEL MT            | to                 |            | calango                 | Desenvolvimento e gestão     Críticas e sugestões |

No relatório de caixa é informado o total de todas as vendas, separados por categorias e por entradas e saídas e um Total do caixa.

Dica: Para mudar os valores podem ser usadas as entradas e saídas manuais ou editar um contrato, deve tomar cuidado com a data do contrato, pois se alterar o dia do contrato esse rendimento pode acabar passando para outro mês e assim emitindo um gráfico errado.

| Relatório | por | Período | : |
|-----------|-----|---------|---|
|           |     |         |   |

|                                           |                                                                  | yestão im                                                                                                    | MTT<br>obiliaria                                                                                                    |                                                                                                    |                                                                                                    | Seja b                                                                                                    | em-vindo (a), s<br>Gerencia                                                                                                 | SANDRO IMÓV<br>Área a<br>ador de                                                                                                | EIS (sandro)<br>dministrativa<br>Imóveis |
|-------------------------------------------|------------------------------------------------------------------|----------------------------------------------------------------------------------------------------|----------------------------------------------------------------------------------------------------|----------------------------------------------------------------------------------------------------|----------------------------------------------------------------------------------------------------|----------------------------------------------------------------------------------------------------|----------------------------------------------------------------------------------------------------|----------------------------------------------------------------------------------------------------|------------------------------------------|
| io Meus da                                | ados                                                             | Imóveis Lan                                                                                                    | çamentos Client                                                                                                    | es Contratos                                                                                                    | Financeiro                                                                                                    | Sair/logou                                                                                                    | t                                                                                                    | 🎯 Ac                                                                                                    | cessar o site                            |
| Listac<br>Tipo<br>Descrição<br>Cód. imóve | rio<br>gem                                                       | por Pe                                                                                                    | eríodo<br>de entrada:<br>•                                                                                                    | 5                                                                                                    |                                                                                                    |                                                                                                    |                                                                                                    |                                                                                                    |                                          |
| 100.01/01                                 |                                                                  |                                                                                                    |                                                                                                    |                                                                                                    |                                                                                                    |                                                                                                    |                                                                                                    |                                                                                                    |                                          |
| Entrada de                                | valo                                                             | de datas                                                                                                    | até                                                                                                    | ] I Confi                                                                                                    | rmada em                                                                                                    | x até                                                                                                    |                                                                                                    |                                                                                                    |                                          |
| Entrada de                                | valo                                                             | de datas                                                                                                    | até                                                                                                    | 📰   Confi                                                                                                    | rmada em                                                                                                    | até                                                                                                    |                                                                                                    |                                                                                                    | Pesquisar                                |
| Interv<br>Entrada de                      | valo<br>,                                                        | de datas                                                                                                    | até                                                                                                    | Entrad                                                                                                    | rmada em                                                                                                    | até de la constante de la constante de la cons | Confirmação                                                                                                    | Valor≎                                                                                                    | Pesquisar                                |
| Entrada de                                | #0<br>97                                                         | de datas                                                                                                    | até<br>Imóvel<br>104 - casa                                                                                                    | Confi                                                                                                    | rmada em<br>a<br>to 31, Imovel 104                                                                                                    | ■ até<br>303/07/2015                                                                                                    | Confirmação -<br>03/07/2015                                                                                                 | Valor¢<br>R\$ 13.000,00                                                                                                    | Pesquisar                                |
| Entrada de                                | #0<br>97<br>98                                                   | de datas Tipo Compra e venda Compra e venda                                                                                                    | até<br>Imóvel<br>104 - casa<br>108 - CASA NOVA                                                                                                    | Entrad<br>Contral<br>Contral                                                                                                    | rmada em<br>a<br>to 31, Imovel 104<br>to 32, Imovel 108                                                                                                    | Data<br>03/07/2015<br>03/07/2015                                                                                                    | Confirmação<br>03/07/2015<br>03/07/2015                                                                                     | Valor÷<br>R\$ 13.000,00<br>R\$ 15.000,00                                                                                        | Pesquisar                                |
| Entrada de                                | <b>#</b><br>97<br>98<br>94                                       | de datas Tipo Compra e venda Compra e venda Compra e venda                                                                                                    | até<br>móvel<br>104 - casa<br>108 - CASA NOVA<br>90 - Casarão                                                                                                    | Entrad<br>Contral<br>Contral<br>Contral                                                                                         | mada em<br>a<br>to 31, Imovel 104<br>to 32, Imovel 108<br>to 28, Imovel 90                                                                                                    | <ul> <li>Data </li> <li>Data </li> <li>03/07/2015</li> <li>03/07/2015</li> <li>29/06/2015</li> </ul>                                                                                                    | Confirmação<br>03/07/2015<br>03/07/2015<br>29/06/2015                                                                       | Valor<br>R\$ 13.000,00<br>R\$ 15.000,00<br>R\$ 27.000,00                                                                        | Pesquisar                                |
| Entrada de                                | <b>#</b><br>97<br>98<br>94<br>93                                 | Tipo Compra e venda<br>Compra e venda<br>Compra e venda<br>Compra e venda                                                                                          | até<br>móvel<br>104 - casa<br>108 - CASA NOVA<br>90 - Casarão<br>87 - casa                                                                                                    | Entrad<br>Contral<br>Contral<br>Contral<br>Contral                                                                              | mada em<br>a<br>to 31, Imovel 104<br>to 32, Imovel 108<br>to 28, Imovel 90<br>to 27, Imovel 87                                                                                                    | <ul> <li>Data </li> <li>03/07/2015</li> <li>03/07/2015</li> <li>29/06/2015</li> <li>27/06/2015</li> </ul>                                                                                                    | Confirmação<br>03/07/2015<br>03/07/2015<br>29/06/2015<br>27/06/2015                                                         | Valor<br>R\$ 13.000,00<br>R\$ 15.000,00<br>R\$ 27.000,00<br>R\$ 50.000,00                                                       | Pesquisar                                |
| Entrada de                                | #0<br>97<br>98<br>94<br>93<br>78                                 | de datas<br>Tipo<br>Compra e venda<br>Compra e venda<br>Compra e venda<br>Compra e venda<br>Compra e venda<br>Compra e venda                                       | até           Imóvel           104 - casa           108 - CASA NOVA           90 - Casarão           87 - casa           71 - casa                                                                                   | Entrad<br>Contral<br>Contral<br>Contral<br>Contral<br>Contral<br>Contral                                                        | mada em<br>a<br>to 31, Imovel 104<br>to 32, Imovel 108<br>to 28, Imovel 90<br>to 27, Imovel 87<br>to 24, Imovel 71                                                                                                    | Data           03/07/2015           03/07/2015           29/06/2015           27/06/2015           26/06/2015                                                                                                    | Confirmação<br>03/07/2015<br>03/07/2015<br>29/06/2015<br>27/06/2015<br>26/06/2015                                           | Valor -<br>R\$ 13.000,00<br>R\$ 15.000,00<br>R\$ 27.000,00<br>R\$ 50.000,00<br>R\$ 50.000,00                                    | Pesquisar                                |
| Entrada de                                | <b>#</b><br>97<br>98<br>94<br>93<br>78<br>79                     | de datas<br>Tipo e<br>Compra e venda<br>Compra e venda<br>Compra e venda<br>Compra e venda<br>Compra e venda                                                       | até           Imóvel           104 - casa           108 - CASA NOVA           90 - Casarão           87 - casa           71 - casa           77 - casa de luxo                                                       | Entrad<br>Contral<br>Contral<br>Contral<br>Contral<br>Contral<br>Contral<br>Contral<br>Contral                                  | mada em<br>a<br>to 31, Imovel 104<br>to 32, Imovel 108<br>to 28, Imovel 90<br>to 27, Imovel 87<br>to 24, Imovel 71<br>to 25, Imovel 77                                                                                                  | Data           03/07/2015           03/07/2015           29/06/2015           27/06/2015           26/06/2015           26/06/2015           26/06/2015                                                                                                    | Confirmação<br>03/07/2015<br>03/07/2015<br>29/06/2015<br>27/06/2015<br>26/06/2015<br>26/06/2015                             | Valor -<br>R\$ 13.000,00<br>R\$ 15.000,00<br>R\$ 27.000,00<br>R\$ 50.000,00<br>R\$ 50.000,00<br>R\$ 200.000,00                  | Pesquisar                                |
| Entrada de                                | <b>#</b><br>97<br>98<br>94<br>93<br>78<br>79<br>80               | de datas<br>Tipo +<br>Compra e venda<br>Compra e venda<br>Compra e venda<br>Compra e venda<br>Compra e venda<br>Compra e venda                                     | até           Imóvel           104 - casa           108 - CASA NOVA           90 - Casarão           87 - casa           71 - casa           77 - casa de luxo           79 - apartamento                            | Entrad<br>Contral<br>Contral<br>Contral<br>Contral<br>Contral<br>Contral<br>Contral<br>Contral<br>Contral                       | a           a           to 31, Imovel 104           to 32, Imovel 108           to 23, Imovel 108           to 24, Imovel 87           to 24, Imovel 71           to 25, Imovel 77           to 26, Imovel 79                           | Data           03/07/2015           03/07/2015           29/06/2015           27/06/2015           26/06/2015           26/06/2015           26/06/2015           26/06/2015           26/06/2015                                                                                                    | Confirmação<br>03/07/2015<br>03/07/2015<br>29/06/2015<br>27/06/2015<br>26/06/2015<br>26/06/2015<br>26/06/2015               | Valor¢<br>R\$ 13.000,00<br>R\$ 15.000,00<br>R\$ 27.000,00<br>R\$ 50.000,00<br>R\$ 50.000,00<br>R\$ 200.000,00<br>R\$ 100.000,00 | Pesquisar                                |
| Entrada de                                | <b>#</b> ←<br>97<br>98<br>94<br>93<br>78<br>79<br>80<br>80<br>81 | de datas<br>Tipo ¢<br>Compra e venda<br>Compra e venda<br>Compra e venda<br>Compra e venda<br>Compra e venda<br>Compra e venda<br>Compra e venda<br>Compra e venda | até           Imóvel           104 - casa           108 - CASA NOVA           90 - Casarão           87 - casa           71 - casa           77 - casa de luxo           79 - apartamento           79 - apartamento | Entrad<br>Contral<br>Contral<br>Contral<br>Contral<br>Contral<br>Contral<br>Contral<br>Contral<br>Contral<br>Contral<br>Contral | a           a           to 31, Imovel 104           to 32, Imovel 108           to 28, Imovel 90           to 27, Imovel 87           to 24, Imovel 71           to 25, Imovel 77           to 26, Imovel 79           to 13, Imovel 79 | Data         •           03/07/2015         03/07/2015           03/07/2015         29/06/2015           27/06/2015         26/06/2015           26/06/2015         26/06/2015           26/06/2015         30/06/2015                                                                                                    | Confirmação<br>03/07/2015<br>03/07/2015<br>29/06/2015<br>27/06/2015<br>26/06/2015<br>26/06/2015<br>26/06/2015<br>26/06/2015 | Valor *<br>R\$ 13.000,00<br>R\$ 15.000,00<br>R\$ 27.000,00<br>R\$ 50.000,00<br>R\$ 50.000,00<br>R\$ 100.000,00<br>R\$ 1.500,00  | Pesquisar                                |

Nesta área o relatório pode ser apresentado por várias maneiras, as entradas estão de verde e as saídas estão de vermelho, fica especificado o que é cada valor.

# **GRÁFICO:**

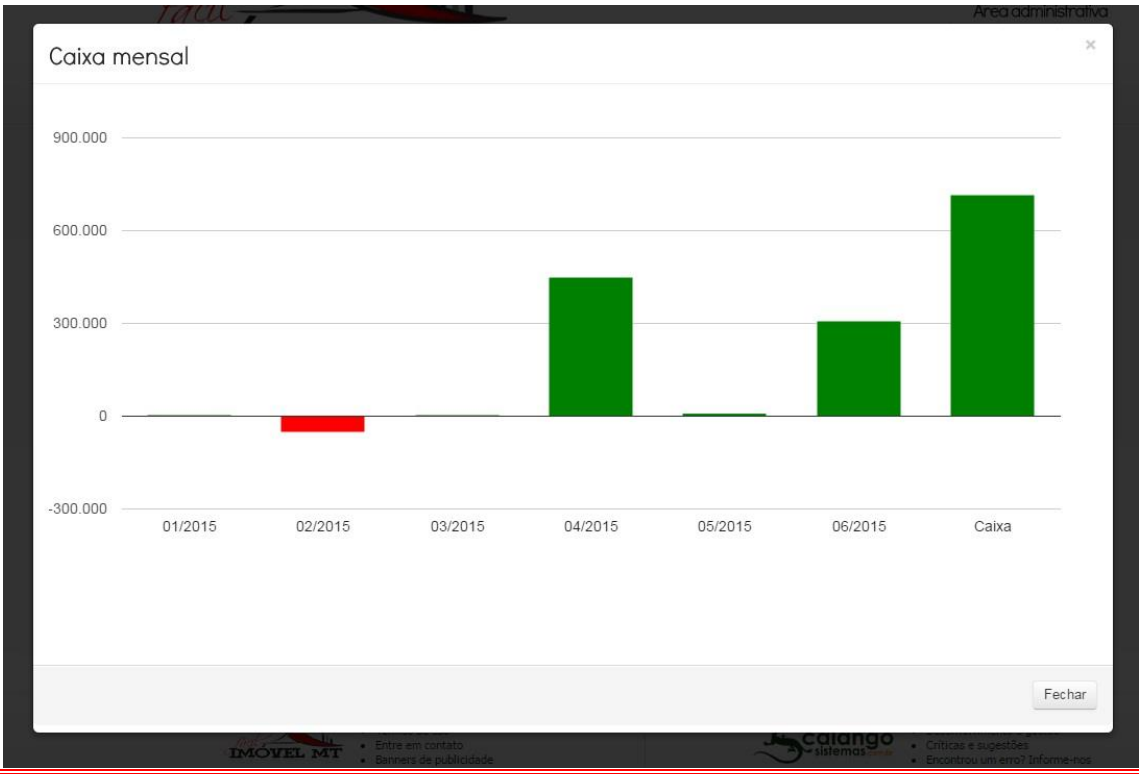

No gráfico é apresentado o rendimentos dos negócios.

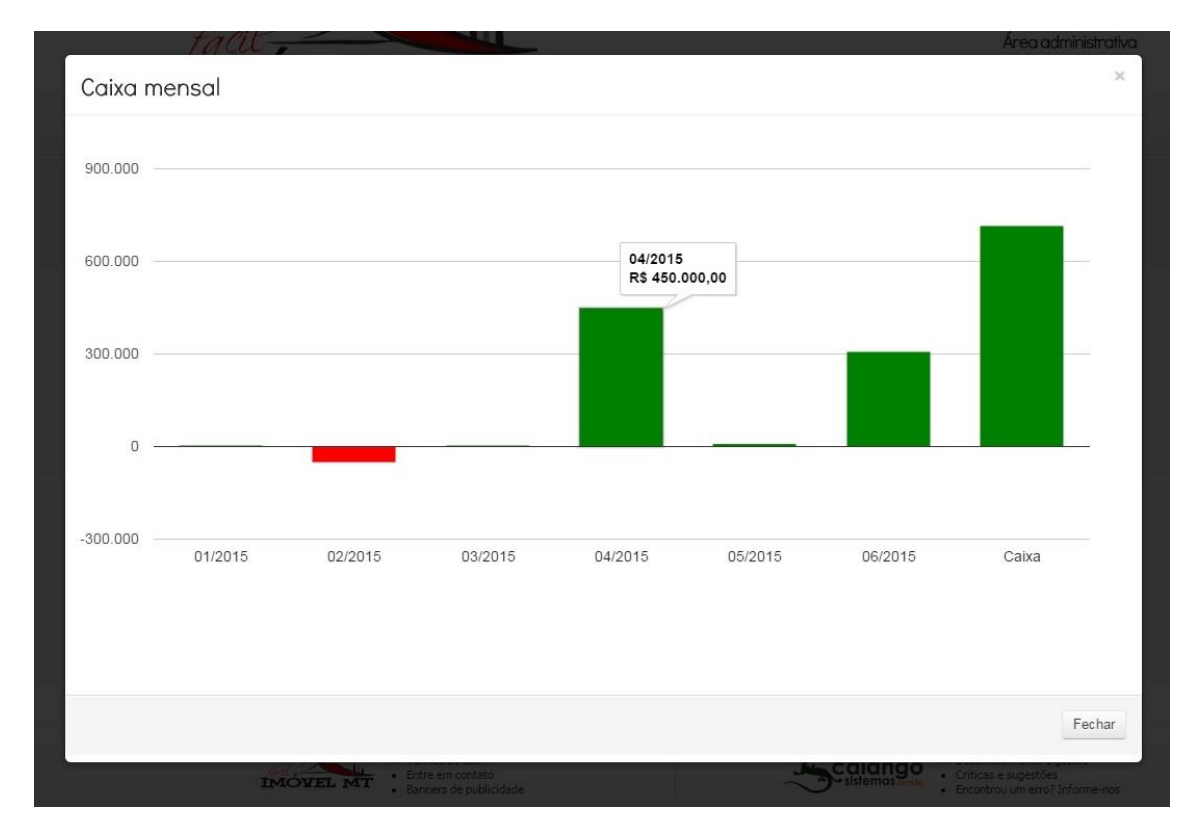

Dica: Para aparecer o valor do mês é só deixar o Mouse em cima do gráfico.

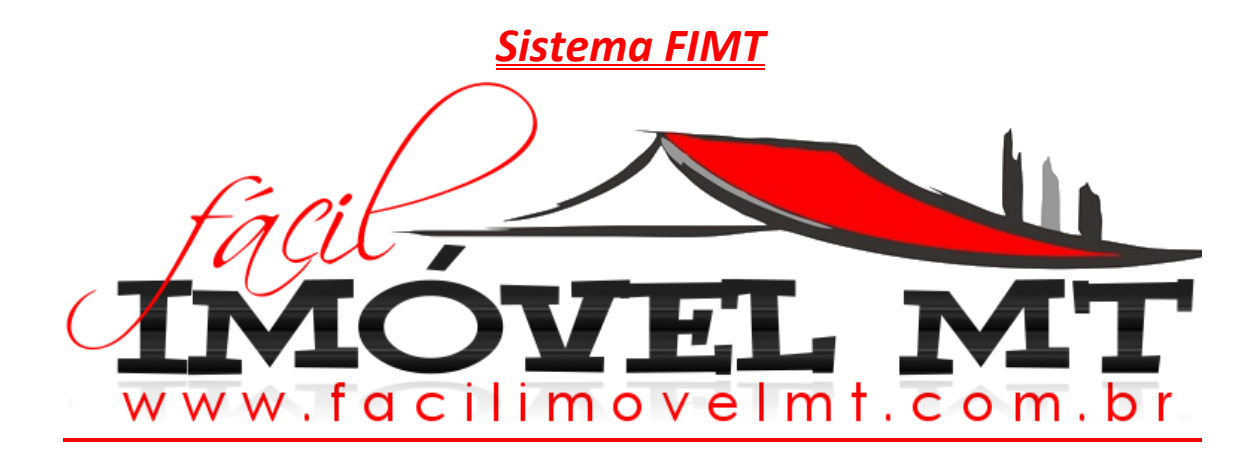

# <u>PASSO A PASSO</u>

# A HISTÓRIA DO FIMT:

O Sistema (FIMT) foi criado após vários anos de pesquisas e estudo sobre o que realmente uma Imobiliária precisa para Trabalhar nos dias de hoje. Começando apenas como um Site de Divulgação de Imóveis, deixando as Imobiliárias cadastrarem sem custo por 4 anos, enquanto nossos Desenvolvedores criavam o Sistema FIMT, a idéia sempre foi facilitar as vendas e os acessos para quem quer comprar, unindo os clientes as Imobiliárias e hoje temos um Sistema Completo.

# VANTAGENS EM CADASTRAR NO SISTEMA FIMT:

Toda Empresa necessita de um Programa para trabalhar e ter controle de tudo, e precisa fazer Propaganda para anunciar seus produtos e tudo isso custa muito caro para se fazer sozinho, pensando em anúncios e programas coletivos, tivemos essa idéia do FIMT, onde todos anunciam em um só lugar e usufruem de um programa e site para Gerenciar sua Empresa. Cada um com o seu Login/Senha para controlar o Gerenciamento, ficando assim um valor baixo por mês para usufruir de tudo isso.

# COMO FUNCIONA O SISTEMA FIMT:

Para começar acesse: <u>www.facilimovelmt.com.br</u>, abrindo a página aparece os 25 últimos anúncios, toda vez que um anúncio é adicionado ele aparece na PÁGINA INICIAL, podendo ser clicado na foto e o anúncio abre em uma página inteira com todos os dados do Imóvel e de quem esta anunciando, aparece um campo para entrar em contato direto com o anunciante, caso o cliente deseje visualizar mais Imóveis daquele anunciante é só clicar em **VISITAR O SITE**, ou clicar na logo da Empresa que esta anunciando. Ao lado das fotos fica o Buscador que pode ser feita a busca do Imóvel desejado, ou pela cidade ou até pelo código do Imóvel caso já tenha o mesmo. Após buscar aparecem todos os anúncios que encaixam em sua pesquisa, clicando no anúncio o mesmo abre em uma página inteira. Se clicar na Logo da Empresa abre todos os anúncios da mesma.

Ainda na Página Inicial, na parte de baixo é apresentada a Logo das Imobiliárias que estão cadastradas.

Toda vez que clicar na Logo do FIMT a página é direcionada para a Página Inicial.

Para visualizar todas as Empresas é só clicar na Aba Empresa e aparecem todos os dados.

Na página inicial tem acesso aos imóveis, imobiliárias lançamentos, cadastro, contato e para acessar o Sistema Entrar/Login.

Para começar a usar o sistema, clique em Cadastro onde pode ser visualizado o preço e formas de pagamento e preencha todos os campos do cadastro, o sistema manda uma mensagem em seu email com o Login e Senha para acessar, após isso é só clicar em Entrar/Login na Página Inicial e começar a usar o Sistema.

Após logado, abre a página de pagamentos, o pagamento deve ser feito dentro de 5 dias, mas pode ficar a vontade e desfrutar do sistema por 4 dias de graça mesmo sem efetuar o pagamento, se desejar continuar após o teste é só escolher a forma que deseja pagar, Boleto, Cartão de crédito (Parcelado em até 18x) ou Depósito Bancário. O sistema libera o acesso automático conforme o pagamento e da mesma forma bloqueia conforme o atraso.

# Obs: Nosso sistema trabalha com o Pagamento Pré-pago, os Boletos são cobranças Simples, então não tem problema se o mesmo for gerado e não for pago.

No INÍCIO, é onde aparecem alertas e mensagem que o Sistema envia. Avisando que sua assinatura vai expirar, ou que tem um cliente que cadastrou e espera para ser aprovado, ou um Lembrete, entre outros. Para configurar o Sistema é só clicar em **Meus Dados**, daí abre várias abas:

- <u>CADASTRO</u> : Editar os dados da Imobiliária o endereço, a senha de acesso e incluir a logotipo.
- <u>MEU SITE</u>: É onde pode ser configurado o Site oferecido pelo Sistema FIMT.
- <u>ASSINATURA</u>: Onde pode ser selecionado o valor Mensal, Trimestral, Semestral ou Anual e a forma de pagamento: Com desconto, á vista no boleto ou cartão de crédito, á vista ou Parcelado, ou Depósito Bancário.
- <u>CONTRATO</u>: Podem ser editadas as cláusulas e feito um padrão para adaptar em seu modo de trabalho.

Para incluir um novo Imóvel é fácil e rápido, clica na aba **IMÓVEL**, e seleciona Novo Imóvel, depois de colocar todos os dados do imóvel e preço aparece o campo para adicionar as fotos, o Imóvel pode ser adicionado o dono do mesmo, essa informação não aparece no Site, fica apenas para fins de Contrato. Depois de pronto o imóvel pode ser pesquisado de várias maneiras e editado.

Para adicionar um Lançamento é a mesma forma do imóvel, fácil e rápido.

Quando o cadastro do Imóvel ou Lançamento é adicionado ao Sistema ele fica visível automaticamente no Site FIMT e no Meu Site.

Para Tirar do Site, editar ou Excluir um anúncio é só pesquisar ele e selecionar e abrir as opções.

Quando um cliente é adicionado tem um campo de interesse, nele pode ser incluído o interesse e quando um imóvel for cadastrado e enquadrar com o possível cliente, o Sistema FIMT avisa na página **INÍCIO**.

Na aba **CONTRATO**, tem todos os modelos necessários para gerenciar as vendas. Primeiramente quando um Proprietário oferece um Imóvel para a Imobiliária vender o Corretor pode fazer o **CONTRATO DE INTERMEDIAÇÃO**, de Venda, Locação ou Arrendamento. Nesse contrato é estipulado um acordo entre o proprietário e o Corretor. Após isso o Corretor pode incluir o Imóvel ao Sistema FIMT, para fazer a propaganda do mesmo, caso alguém queira fazer uma proposta então o Corretor gera a Proposta com o cliente e nessa Proposta tem o botão Aceite no fim dela, que o Proprietário assina caso concorda. Aceitando a proposta a Imobiliária gera o Contrato para concluir o negócio. Gerando o Contrato o valor da comissão é informado para o Financeiro e fica disponível no relatório mensal ou por período e caixa mensal com gráfico.

Qualquer dúvida, sugestão ou elogios, temos atendimento de várias formas:

Email: <u>contato@facilimovelmt.com.br</u> Telefone fixo: (65) 3308-3301 **WhatsApp**: (65) 8135-0301 **Obs: Na aba Contrato tem um campo para entrar em contato.** 

Seja Bem Vindo ao Nosso Sistema.

Atenciosamente: Sandro Ramiro (Diretor e Gestor do Sistema FIMT).

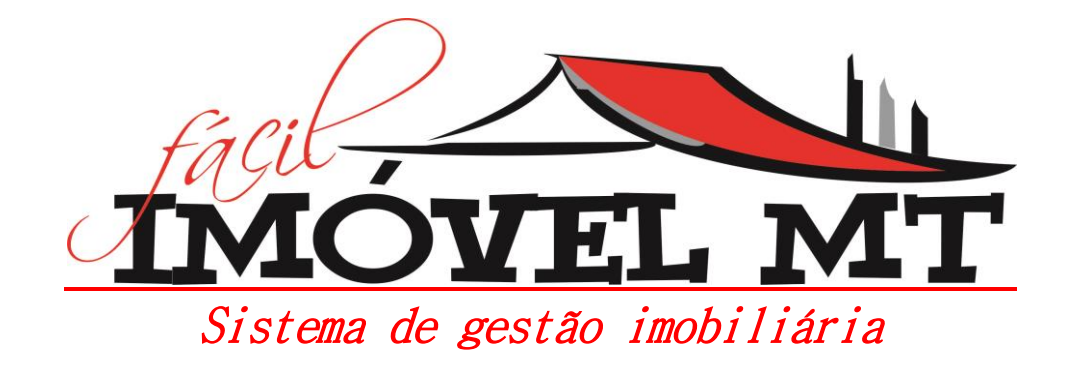